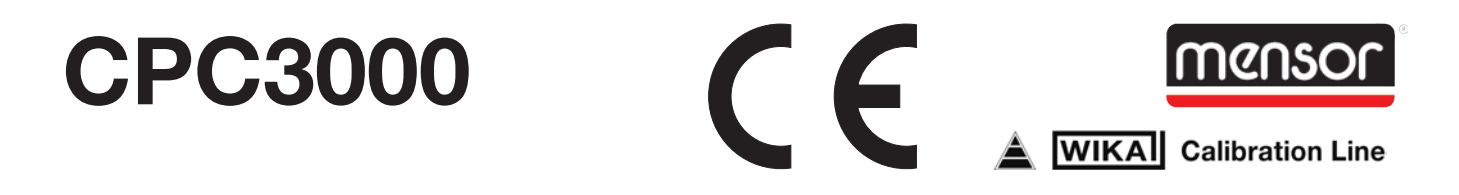

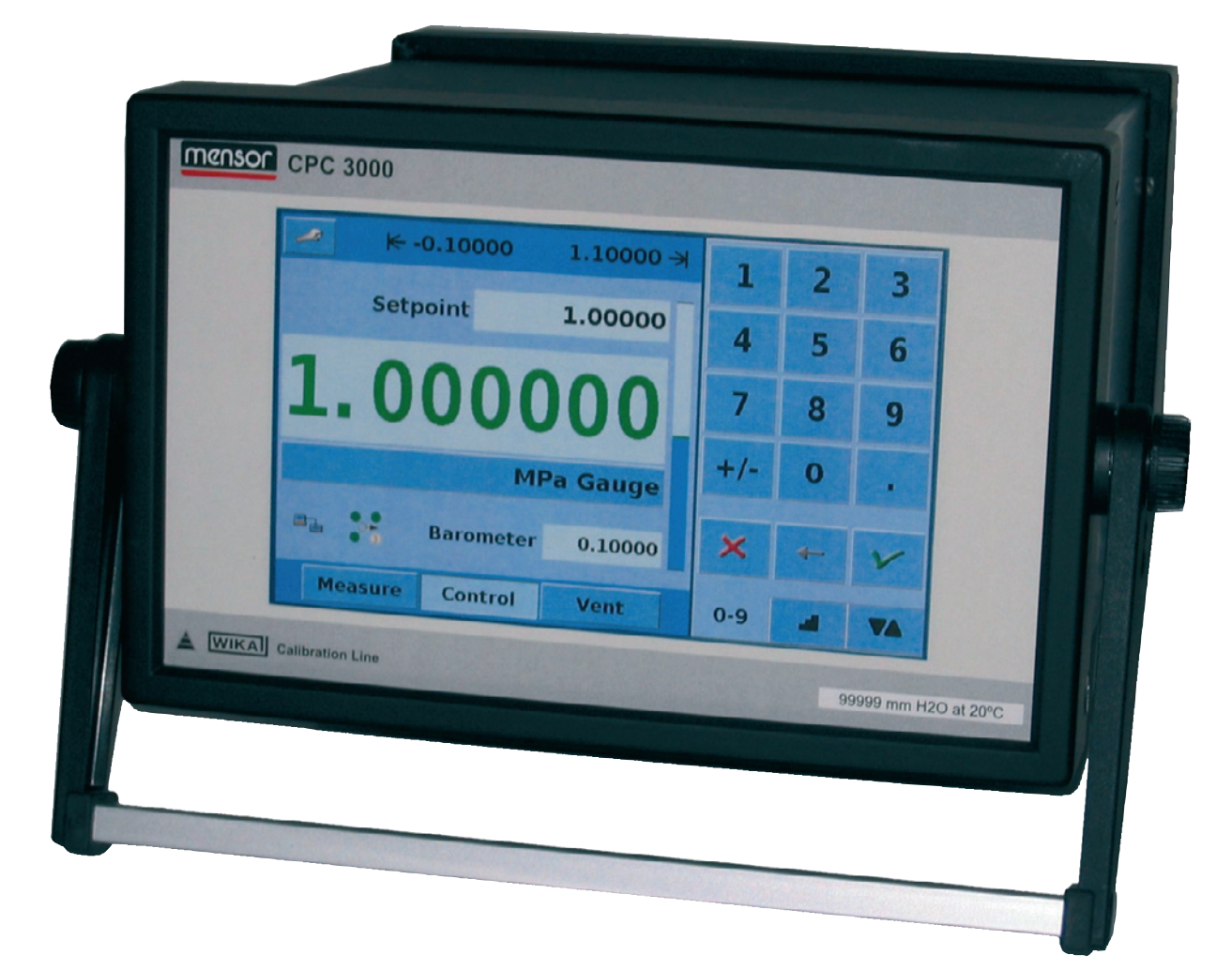

Pneumatic High-Speed Pressure Controller Model CPC3000

Version 1.1

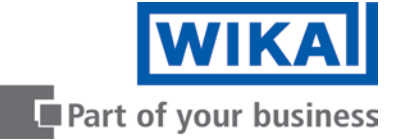

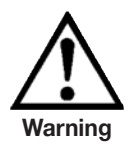

This Warning symbol indicates that danger of injury for persons and the environment and/or considerable material damage (mortal danger, danger of injury) will occur if the respective safety precautions are not taken.

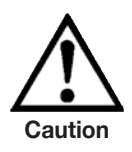

This Caution symbol indicates danger for the system and material if the respective safety precautions are not taken.

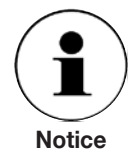

This Notice symbol does not indicate safety notices but information for a better understanding of the facts.

# Contents

| 1.     General notices     5       1.1     FCC Radio frequency emission notice     6       1.2     Software license agreement     6       1.3     Accreditations     6       1.4     Packaging for Shipment     7       2.     Safety notices     7       2.1     User Responsibilities     7       2.2     General safety notices     7       2.3     Safety notices regarding operation     8       3.1     Product description     10       3.2     Features     10       3.3     Turning on the CPC3000     12       3.4     Front panel     13       3.5.1     Keys, Tabs, Check Boxes, Labels/Graphics     13       3.6     Front Panel Variations and Navigation     14       3.6.1     Operating modes     14       3.7     Min menu setpoint entry options     16       4.     Specifications     17       5.     Installation     18       5.1     Installation     18       5.2     Unpacking of the system     18       5.3     Dimensions of the available version in mm     18       5.4     Installation of the system     19       5.5     Rear panel     20       5.7     Function                                                                       |       |                                                           |    |
|----------------------------------------------------------------------------------------------------|-------|-----------------------------------------------------------|----|
| 1.1       FCC Radio frequency emission notice       6         1.2       Software license agreement       6         1.3       Accreditations       6         1.4       Packaging for Shipment       7         2.       Safety notices       7         2.1       User Responsibilities       7         2.2       General safety notices       7         2.3       Safety notices regarding operation       8         3.       Product description       10         3.1       Proper use       10         3.2       Features       11         3.3       Turning on the CPC3000       12         3.4       Front panel       12         3.5       Main menu       13         3.6.1       Keys, Tabs, Check Boxes, Labels/Graphics       13         3.6.1       Front Panel Variations and Navigation       14         3.7       Main menu setpoint entry options       16         4.       Specifications       17         5.       Installation       18         5.1       Introduction       18         5.2       Unpacking of the system       18         5.3       Dimensions of the available version in mm <t< td=""><td>1.</td><td>General notices</td><td>5</td></t<> | 1.    | General notices                                           | 5  |
| 1.2       Software license agreement       6         1.3       Accreditations       6         1.4       Packaging for Shipment       7         2.       Safety notices       7         2.1       User Responsibilities       7         2.2       General safety notices       7         2.3       Safety notices regarding operation       8         3.4       Product description       10         3.1       Proper use       10         3.2       Features       11         3.3       Turning on the CPC3000       12         3.4       Front panel       12         3.5       Main menu       13         3.6       Front Panel Variations and Navigation       14         3.6.1       Operating modes       14         3.7       Main menu setpoint entry options       16         4.       Specifications       17         5.       Installation       18         5.1       Introduction       18         5.2       Unpacking of the system       18         5.3       Dimensions of the available version in mm       18         5.4       Installation of the system       18                                                                                       | 1.1   | FCC Radio frequency emission notice                       | 6  |
| 1.3Accreditations61.4Packaging for Shipment72.Safety notices72.1User Responsibilities72.2General safety notices72.3Safety notices regarding operation83.Product description103.1Proper use103.2Features113.3Turning on the CPC3000123.4Front panel123.5Main menu133.6.1Operating modes143.6.1Operating modes143.6.1Operating modes164.Specifications175.Installation185.1Introduction185.2Uppacking of the system185.3Dimensions of the available version in mm185.4Installation of the system195.5Rear panel205.6Pressure connections215.8.1Connecting the power supply and turning on the instrument225.8.2Connecting the power supply and turning on the instrument225.8.2Connecting the operating language247.1Setpoint Entry267.4Operating modes277.5Diata Entry307.6Pressure unit, Pressure mode and Emulation mode307.7Bar Chart37                                                                                                    | 1.2   | Software license agreement                                | 6  |
| 1.4       Packaging for Shipment       7         2.       Safety notices       7         2.1       User Responsibilities       7         2.2       General safety notices       7         2.3       Safety notices regarding operation       8         3.       Product description       10         3.1       Proper use       10         3.2       Features       11         3.3       Turning on the CPC3000       12         3.4       Front panel       12         3.5       Main menu       13         3.5.1       Keys, Tabs, Check Boxes, Labels/Graphics       13         3.6       Front Panel Variations and Navigation       14         3.6.1       Operating modes       14         3.7       Main menu setpoint entry options       16         4.       Specifications       17         5.       Installation       18         5.1       Introduction       18         5.2       Unpacking of the system       19         5.3       Dimensions of the available version in mm       18         5.4       Installation of the system       20         5.5       Rear panel       20                                                                          | 1.3   | Accreditations                                            | 6  |
| 2.Safety notices72.1User Responsibilities72.2General safety notices72.3Safety notices regarding operation83.Product description103.1Proper use103.2Features113.3Turning on the CPC3000123.4Front panel123.5Main menu133.5.1Keys, Tabs, Check Boxes, Labels/Graphics133.6Front Panel Variations and Navigation143.6.1Operating modes143.7Main menu setpoint entry options164.Specifications175.Installation185.1Introduction185.2Unpacking of the system185.3Dimensions of the available version in mm185.4Installation of the system195.5Rear panel205.6Pressure connections215.8Electrical connections215.4Satring operating language247.1Setting the operating language247.2Display configuration247.3Setpoint Entry267.4Operating modes277.5Data Entry307.6Pressure unit, Pressure mode and Emulation mode307.7Bar Chart373.8Setpoint Entry367.9Display configuration37                                                                                                    | 1.4   | Packaging for Shipment                                    | 7  |
| 2.1User Responsibilities72.2General safety notices72.3Safety notices regarding operation83.Product description103.1Proper use103.2Features113.3Turning on the CPC3000123.4Front panel123.5Main menu133.5.1Keys, Tabs, Check Boxes, Labels/Graphics133.6Front Panel Variations and Navigation143.6.1Operating modes143.7Main menu setpoint entry options164.Specifications175.Installation185.1Introduction185.2Unpacking of the system185.3Dimensions of the available version in mm185.4Installation of the system195.5Rear panel205.6Pressure connections215.8Electrical connections215.8Electrical connections interfaces225.8.1Connecting the power supply and turning on the instrument225.8.2Connecting the communications interfaces247.1Setting the operating language247.2Display configuration247.3Setpoint Entry267.4Operating modes277.5Data Entry307.6Pressure unit, Pressure mode and Emulation mode307.7Bar Chart                                                                                                    | 2.    | Safety notices                                            | 7  |
| 2.2General safety notices72.3Safety notices regarding operation83.Product description103.1Proper use103.2Features113.3Turning on the CPC3000123.4Front panel123.5Main menu133.5.1Keys, Tabs, Check Boxes, Labels/Graphics133.6Front Panel Variations and Navigation143.6.1Operating modes164.Specifications175.Installation185.1Introduction185.1Introduction185.2Uppacking of the system185.3Dimensions of the available version in mm185.4Installation of the system195.5Rear panel205.6Pressure connections215.8.2Connecting the power supply and turning on the instrument225.8.2Connecting the communications interfaces225.8.2Connecting the power supply and turning on the instrument225.8.2Connecting the communications interfaces247.1Setting the operating language247.3Setpoint Entry267.4Operating modes277.5Data Entry307.6Pressure unit, Pressure mode and Emulation mode307.7Bar ChartSatering and Satering and Satering and Satering and Satering and Satering Satering Satering Sater                                                                                                    | 2.1   | User Responsibilities                                     | 7  |
| 2.3Safety notices regarding operation83.Product description103.1Proper use103.2Features113.3Turning on the CPC3000123.4Front panel123.5Main menu133.5.1Keys, Tabs, Check Boxes, Labels/Graphics133.6Front Panel Variations and Navigation143.6.1Operating modes143.7Main menu setpoint entry options164.Specifications175.Installation185.1Introduction185.2Uppacking of the system185.3Dimensions of the available version in mm185.4Installation of the system195.5Rear panel205.6Pressure connections215.8.2Connecting the power supply and turning on the instrument225.8.2Connecting the power supply and turning on the instrument225.8.2Connecting the power supply and turning on the instrument225.8.2Connecting the communications interfaces247.1Setting the operating language247.1Setting the operating language247.3Setpoint Entry267.4Operating modes277.5Data Entry307.6Pressure unit, Pressure mode and Emulation mode307.7Bar Chart31                                                                                                    | 2.2   | General safety notices                                    | 7  |
| 3.       Product description       10         3.1       Proper use       10         3.2       Features       11         3.3       Turning on the CPC3000       12         3.4       Front panel       12         3.5       Main menu       13         3.6.       Front Panel Variations and Navigation       14         3.6.1       Operating modes       14         3.7       Main menu setpoint entry options       16         4.       Specifications       17         5.       Installation       18         5.1       Introduction       18         5.2       Unpacking of the system       18         5.3       Dimensions of the available version in mm       18         5.4       Installation of the system       19         5.5       Rear panel       20         5.6       Pressure connections       21         5.8       Electrical connections       22         5.8.1       Connecting the power supply and turning on the instrument       22         5.8.2       Connecting the communications interfaces       22         6.       Starting operation       23         7.       Operation via Touch-scre                                                | 2.3   | Safety notices regarding operation                        | 8  |
| 3.1Proper use103.2Features113.3Turning on the CPC3000123.4Front panel123.5Main menu133.5.1Keys, Tabs, Check Boxes, Labels/Graphics133.6Front Panel Variations and Navigation143.6.1Operating modes143.7Main menu setpoint entry options164.Specifications175.Installation185.1Introduction185.2Unpacking of the system185.3Dimensions of the available version in mm185.4Installation of the system195.5Rear panel205.6Pressure connections215.8Electrical connections225.8.1Connecting the power supply and turning on the instrument225.8.2Connecting the power supply and turning on the instrument225.8.2Connecting the communications interfaces226.Starting operation237.Operation via Touch-screen247.1Setting the operating language247.3Setpoint Entry267.4Operating modes277.5Data Entry307.6Pressure unit, Pressure mode and Emulation mode307.7Bar Chart31                                                                                                    | 3.    | Product description                                       | 10 |
| 3.2Features113.3Turning on the CPC3000123.4Front panel123.5Main menu133.5.1Keys, Tabs, Check Boxes, Labels/Graphics133.6Front Panel Variations and Navigation143.6.1Operating modes143.7Main menu setpoint entry options164.Specifications175.Installation185.1Introduction185.2Unpacking of the system185.3Dimensions of the available version in mm185.4Installation of the system195.5Rear panel206.6Pressure connections215.8Electrical connections215.8.1Connecting the power supply and turning on the instrument225.8.2Connecting the Communications interfaces226.6Starting operation237.1Operating language247.1Setpoint Entry267.4Operating nodes277.5Data Entry307.6Pressure unit, Pressure mode and Emulation mode307.7Bar Chart31                                                                                                    | 3.1   | Proper use                                                | 10 |
| 3.3       Turning on the CPC3000       12         3.4       Front panel       12         3.5       Main menu       13         3.5.1       Keys, Tabs, Check Boxes, Labels/Graphics       13         3.6       Front Panel Variations and Navigation       14         3.6.1       Operating modes       14         3.7       Main menu setpoint entry options       16         4.       Specifications       17         5.       Installation       18         5.1       Introduction       18         5.2       Unpacking of the system       18         5.3       Dimensions of the available version in mm       18         5.4       Installation of the system       19         5.5       Rear panel       20         5.6       Pressure connections       21         5.8       Electrical connections       22         5.8.1       Connecting the power supply and turning on the instrument       22         5.8.2       Connecting the Communications interfaces       22         6.       Starting operation       23         7.1       Setting the operating language       24         7.2       Display configuration       24      <                           | 3.2   | Features                                                  | 11 |
| 3.4Front panel123.5Main menu133.5.1Keys, Tabs, Check Boxes, Labels/Graphics133.6Front Panel Variations and Navigation143.6.1Operating modes143.7Main menu setpoint entry options164.Specifications175.Installation185.1Introduction185.2Unpacking of the system185.3Dimensions of the available version in mm185.4Installation of the system195.5Rear panel205.6Pressure connections215.8Electrical connections215.8.1Connecting the power supply and turning on the instrument225.8.2Connecting the Communications interfaces226.Starting operation247.1Setting the operating language247.2Display configuration247.3Setpoint Entry267.4Operating modes277.5Data Entry307.6Pressure unit, Pressure mode and Emulation mode307.7Bar Chart31                                                                                                    | 3.3   | Turning on the CPC3000                                    | 12 |
| 3.5       Main menu       13         3.5.1       Keys, Tabs, Check Boxes, Labels/Graphics       13         3.6       Front Panel Variations and Navigation       14         3.6.1       Operating modes       14         3.7       Main menu setpoint entry options       16         4.       Specifications       17         5.       Installation       18         5.1       Introduction       18         5.2       Unpacking of the system       18         5.3       Dimensions of the available version in mm       18         5.4       Installation of the system       19         5.5       Rear panel       20         5.6       Pressure connections       21         5.7       Function of pressure connections       21         5.8       Electrical connections       22         5.8.1       Connecting the power supply and turning on the instrument       22         5.8.2       Connecting the Communications interfaces       22         6.       Starting operation       23         7.       Operation via Touch-screen       24         7.3       Setpoint Entry       26         7.4       Operating modes       27                                | 3.4   | Front panel                                               | 12 |
| 3.5.1Keys, Tabs, Check Boxes, Labels/Graphics133.6Front Panel Variations and Navigation143.6.1Operating modes143.7Main menu setpoint entry options164.Specifications175.Installation185.1Introduction185.2Uppacking of the system185.3Dimensions of the available version in mm185.4Installation of the system195.5Rear panel205.6Pressure connections215.8Electrical connections215.8.2Connecting the power supply and turning on the instrument225.8.3Connecting the Communications interfaces226.Starting operation237.Operation via Touch-screen247.3Setpoint Entry267.4Operating modes277.5Data Entry307.6Pressure unit, Pressure mode and Emulation mode307.7Bar Chart31                                                                                                    | 3.5   | Main menu                                                 | 13 |
| 3.6Front Panel Variations and Navigation143.6.1Operating modes143.7Main menu setpoint entry options164.Specifications175.Installation185.1Introduction185.2Unpacking of the system185.3Dimensions of the available version in mm185.4Installation of the system195.5Rear panel205.6Pressure connections215.8Electrical connections215.8Electrical connections225.8.1Connecting the power supply and turning on the instrument225.8.2Connecting the Communications interfaces226.Starting operation237.Operation via Touch-screen247.1Setting the operating language247.3Setpoint Entry267.4Operating modes277.5Data Entry307.6Pressure unit, Pressure mode and Emulation mode307.7Bar Chart31                                                                                                    | 3.5.1 | Keys, Tabs, Check Boxes, Labels/Graphics                  | 13 |
| 3.6.1Operating modes143.7Main menu setpoint entry options164.Specifications175.Installation185.1Introduction185.2Unpacking of the system185.3Dimensions of the available version in mm185.4Installation of the system195.5Rear panel205.6Pressure connections215.8Electrical connections215.8.1Connecting the power supply and turning on the instrument225.8.2Connecting the Communications interfaces226.Starting operation237.Operation via Touch-screen247.1Setting the operating language247.3Setpoint Entry267.4Operating modes277.5Data Entry307.6Pressure unit, Pressure mode and Emulation mode307.7Bar Chart31                                                                                                    | 3.6   | Front Panel Variations and Navigation                     | 14 |
| 3.7Main menu setpoint entry options164.Specifications175.Installation185.1Introduction185.2Unpacking of the system185.3Dimensions of the available version in mm185.4Installation of the system195.5Rear panel205.6Pressure connections215.8Electrical connections215.8Electrical connections225.8.1Connecting the power supply and turning on the instrument225.8.2Connecting the Communications interfaces226.Starting operation237.Operation via Touch-screen247.1Setting the operating language247.3Setpoint Entry267.4Operating modes277.5Data Entry307.6Pressure unit, Pressure mode and Emulation mode307.7Bar Chart31                                                                                                    | 3.6.1 | Operating modes                                           | 14 |
| 4.Specifications175.Installation185.1Introduction185.2Unpacking of the system185.3Dimensions of the available version in mm185.4Installation of the system195.5Rear panel205.6Pressure connections215.7Function of pressure connections215.8Electrical connections225.8.1Connecting the power supply and turning on the instrument225.8.2Connecting the Communications interfaces226.Starting operation237.1Setting the operating language247.2Display configuration247.3Setpoint Entry267.4Operating modes277.5Data Entry307.6Pressure unit, Pressure mode and Emulation mode307.7Bar Chart31                                                                                                    | 3.7   | Main menu setpoint entry options                          | 16 |
| 5.Installation185.1Introduction185.2Unpacking of the system185.3Dimensions of the available version in mm185.4Installation of the system195.5Rear panel205.6Pressure connections215.7Function of pressure connections215.8Electrical connections225.8.1Connecting the power supply and turning on the instrument225.8.2Connecting the Communications interfaces226.Starting operation237.Operation via Touch-screen247.1Setting the operating language247.3Setpoint Entry267.4Operating modes277.5Data Entry307.6Pressure unit, Pressure mode and Emulation mode307.7Bar Chart31                                                                                                    | 4.    | Specifications                                            | 17 |
| 5.1Introduction185.2Unpacking of the system185.3Dimensions of the available version in mm185.4Installation of the system195.5Rear panel205.6Pressure connections205.7Function of pressure connections215.8Electrical connections215.8.1Connecting the power supply and turning on the instrument225.8.2Connecting the Communications interfaces226.Starting operation237.Operation via Touch-screen247.3Setpoint Entry267.4Operating modes277.5Data Entry307.6Pressure unit, Pressure mode and Emulation mode307.7Bar Chart31                                                                                                    | 5.    | Installation                                              | 18 |
| 5.2Unpacking of the system185.3Dimensions of the available version in mm185.4Installation of the system195.5Rear panel205.6Pressure connections205.7Function of pressure connections215.8Electrical connections225.8.1Connecting the power supply and turning on the instrument225.8.2Connecting the Communications interfaces226.Starting operation237.1Setting the operating language247.2Display configuration247.3Setpoint Entry267.4Operating modes277.5Data Entry307.6Pressure unit, Pressure mode and Emulation mode307.7Bar Chart31                                                                                                    | 5.1   | Introduction                                              | 18 |
| 5.3Dimensions of the available version in mm185.4Installation of the system195.5Rear panel205.6Pressure connections215.7Function of pressure connections215.8Electrical connections225.8.1Connecting the power supply and turning on the instrument225.8.2Connecting the Communications interfaces226.Starting operation237.Operation via Touch-screen247.1Setting the operating language247.2Display configuration247.3Setpoint Entry267.4Operating modes277.5Data Entry307.6Pressure unit, Pressure mode and Emulation mode307.7Bar Chart31                                                                                                    | 5.2   | Unpacking of the system                                   | 18 |
| 5.4Installation of the system195.5Rear panel205.6Pressure connections205.7Function of pressure connections215.8Electrical connections225.8.1Connecting the power supply and turning on the instrument225.8.2Connecting the Communications interfaces226.Starting operation237.Operation via Touch-screen247.1Setting the operating language247.2Display configuration247.3Setpoint Entry267.4Operating modes277.5Data Entry307.6Pressure unit, Pressure mode and Emulation mode307.7Bar Chart31                                                                                                    | 5.3   | Dimensions of the available version in mm                 | 18 |
| 5.5Rear panel205.6Pressure connections205.7Function of pressure connections215.8Electrical connections225.8.1Connecting the power supply and turning on the instrument225.8.2Connecting the Communications interfaces226.Starting operation237.Operation via Touch-screen247.1Setting the operating language247.3Setpoint Entry267.4Operating modes277.5Data Entry307.6Pressure unit, Pressure mode and Emulation mode307.7Bar Chart31                                                                                                    | 5.4   | Installation of the system                                | 19 |
| 5.6Pressure connections205.7Function of pressure connections215.8Electrical connections225.8.1Connecting the power supply and turning on the instrument225.8.2Connecting the Communications interfaces226.Starting operation237.Operation via Touch-screen247.1Setting the operating language247.2Display configuration267.4Operating modes277.5Data Entry307.6Pressure unit, Pressure mode and Emulation mode307.7Bar Chart31                                                                                                    | 5.5   | Rear panel                                                | 20 |
| 5.7Function of pressure connections215.8Electrical connections225.8.1Connecting the power supply and turning on the instrument225.8.2Connecting the Communications interfaces226.Starting operation237.Operation via Touch-screen247.1Setting the operating language247.2Display configuration247.3Setpoint Entry267.4Operating modes277.5Data Entry307.6Pressure unit, Pressure mode and Emulation mode31                                                                                                    | 5.6   | Pressure connections                                      | 20 |
| 5.8Electrical connections225.8.1Connecting the power supply and turning on the instrument225.8.2Connecting the Communications interfaces226.Starting operation237.Operation via Touch-screen247.1Setting the operating language247.2Display configuration247.3Setpoint Entry267.4Operating modes277.5Data Entry307.6Pressure unit, Pressure mode and Emulation mode307.7Bar Chart31                                                                                                    | 5.7   | Function of pressure connections                          | 21 |
| 5.8.1Connecting the power supply and turning on the instrument225.8.2Connecting the Communications interfaces226.Starting operation237.Operation via Touch-screen247.1Setting the operating language247.2Display configuration247.3Setpoint Entry267.4Operating modes277.5Data Entry307.6Pressure unit, Pressure mode and Emulation mode307.7Bar Chart31                                                                                                    | 5.8   | Electrical connections                                    | 22 |
| 5.8.2Connecting the Communications interfaces226.Starting operation237.Operation via Touch-screen247.1Setting the operating language247.2Display configuration247.3Setpoint Entry267.4Operating modes277.5Data Entry307.6Pressure unit, Pressure mode and Emulation mode307.7Bar Chart31                                                                                                    | 5.8.1 | Connecting the power supply and turning on the instrument | 22 |
| 6.Starting operation237.Operation via Touch-screen247.1Setting the operating language247.2Display configuration247.3Setpoint Entry267.4Operating modes277.5Data Entry307.6Pressure unit, Pressure mode and Emulation mode31                                                                                                    | 5.8.2 | Connecting the Communications interfaces                  | 22 |
| 7.Operation via Touch-screen247.1Setting the operating language247.2Display configuration247.3Setpoint Entry267.4Operating modes277.5Data Entry307.6Pressure unit, Pressure mode and Emulation mode307.7Bar Chart31                                                                                                    | 6.    | Starting operation                                        | 23 |
| 7.1Setting the operating language247.2Display configuration247.3Setpoint Entry267.4Operating modes277.5Data Entry307.6Pressure unit, Pressure mode and Emulation mode307.7Bar Chart31                                                                                                    | 7.    | Operation via Touch-screen                                | 24 |
| 7.2Display configuration247.3Setpoint Entry267.4Operating modes277.5Data Entry307.6Pressure unit, Pressure mode and Emulation mode307.7Bar Chart31                                                                                                    | 7.1   | Setting the operating language                            | 24 |
| 7.3Setpoint Entry267.4Operating modes277.5Data Entry307.6Pressure unit, Pressure mode and Emulation mode307.7Bar Chart31                                                                                                    | 7.2   | Display configuration                                     | 24 |
| 7.4Operating modes277.5Data Entry307.6Pressure unit, Pressure mode and Emulation mode307.7Bar Chart31                                                                                                    | 7.3   | Setpoint Entry                                            | 26 |
| 7.5Data Entry307.6Pressure unit, Pressure mode and Emulation mode307.7Bar Chart31                                                                                                    | 7.4   | Operating modes                                           | 27 |
| 7.6Pressure unit, Pressure mode and Emulation mode307.7Bar Chart31                                                                                                    | 7.5   | Data Entry                                                | 30 |
| 7.7 Bar Chart <b>31</b>                                                                                                    | 7.6   | Pressure unit, Pressure mode and Emulation mode           | 30 |
|                                                                                                    | 7.7   | Bar Chart                                                 | 31 |

| 7.8   | SETUP Menus                           | 31 |
|-------|---------------------------------------|----|
| 7.8.1 | SETUP Display                         | 32 |
| 7.8.2 | SETUP Control                         | 33 |
| 7.8.3 | SETUP Remote                          | 34 |
| 7.8.4 | SETUP Info                            | 35 |
| 7.8.5 | SETUP Service                         | 36 |
| 8.    | Remote Operation                      | 40 |
| 8.1   | Remote SETUP                          | 40 |
| 8.2   | Remote SETUP - Ethernet               | 41 |
| 8.3   | Remote SETUP - USB                    | 41 |
| 8.4   | Remote SETUP - IEEE-488               | 42 |
| 8.5   | Remote Command Set                    | 42 |
| 8.5.1 | Mensor Command Set                    | 43 |
| 8.5.2 | PCS 400 Commands Emulated             | 48 |
| 8.5.3 | PCS 200 Commands Emulated             | 50 |
| 8.5.4 | DPI 510 Commands Emulated             | 52 |
| 8.5.5 | IEEE 488.2 Commands                   | 52 |
| 8.5.6 | SCPI Commands                         | 53 |
| 9.    | Trouble-shooting measures             | 56 |
| 9.1   | Table: Fault description and measures | 56 |
| 10.   | Re-calibrating and servicing          | 58 |
| 11.   | Removal of the system                 | 59 |
| 12.   | Transport of the system               | 60 |
| 13.   | Storage of the system                 | 61 |
| 14.   | Placing out of service                | 62 |
| 15.   | Appendix                              | 63 |
|       | 1. Table - Measurement Units          | 64 |
|       | 2. Table - Conversion factors, Pascal | 65 |
|       |                                       |    |

# 1. General notices

In the following chapters detailed information on the pneumatic high-speed pressure controller model CPC3000 and its proper use can be found.

Should you require further information, or should there be problems which are not dealt with in detail in the manual, please contact the following address:

WIKA Alexander Wiegand SE & Co. KG Alexander Wiegand Strasse D-63911 Klingenberg Tel. +49 - (0) 93 72 / 132-9986 Fax +49 - (0) 93 72 / 132-217 E-mail: testequip@wika.de

All integrated pressure sensors are calibrated.

The warranty period for the pneumatic high-speed pressure controller model CPC3000 is 24 months according to the general terms of supply of ZVEI.

All guarantee claims lapse if the system is put to improper use or if the operating instructions are not observed or if an attempt is made to open the system.

We also point out that the contents of these operating instructions does not form part of an earlier or existing agreement, assurance or legal relationship or is meant to change these. All obligations of WIKA Alexander Wiegand SE & Co. KG result from the respective sales contract and the general business terms of WIKA Alexander Wiegand SE & Co. KG.

WIKA is a registered trade mark of WIKA Alexander Wiegand SE & Co. KG. All other brand and product names are trademarks or registered trademarks of their respective companies.

We reserve the right to effect reasonable changes on the basis of technical improvements.

Any reproduction of this manual or parts thereof by any means is prohibited.

Version key regarding firmware and respective manual

| Manual | Firmware |  |
|--------|----------|--|
| V1.1   | V 1.0    |  |

© 2009 Copyright WIKA Alexander Wiegand SE & Co. KG.

### 1.1 FCC Radio frequency emission notice

This equipment has been tested and found to comply with the limits for a Class A digital device, pursuant to Part 15 of the FCC Rules. These limits are designed to provide reasonable protection against harmful interference when the equipment is operated in a commercial environment. This equipment generates, uses, and can radiate radio frequency energy and, if not installed and used in accordance with the instruction manual, may cause harmful interference to radio communications. Operation of this equipment in a residential area is likely to cause harmful interference in which case the user will be required to correct the interference at his or her own expense.

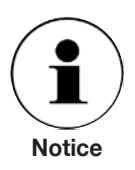

Use shielded cables to connect external devices to this instrument to minimize rf radiation.

### **1.2 Software license agreement**

This product contains intellectual property, i.e., software programs, that are licensed for use by the end user/customer (hereinafter "end user").

This is not a sale of such intellectual property.

The end user shall not copy, disassemble or reverse compile the software program.

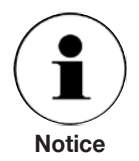

The software programs are provided to the end user "as is" without warranty of any kind, either express or implied, including, but not limited to, warranties of merchantability and fitness for a particular purpose. The entire risk of the quality and performance of the software program is with the end user.

WIKA, Mensor and its suppliers shall not be held to any liability for any damages suffered or incurred by the end user (including, but not limited to, general, special, consequential or incidental damages including damages for loss of business profits, business interruption, loss of business information and the like), arising from or in connection with the delivery, use or performance of the software program.

### **1.3 Accreditations**

WIKA is registered to ISO 9001:2000. The calibration program at WIKA is accredited by DKD, as complying with both the ISO/IEC 17025:2005 standards. All Mensor primary standards are traceable to PTB.

### **1.4 Packaging for Shipment**

If the product must be shipped to a different location or returned to WIKA for any reason through a common carrier it must be packaged properly to minimize the risk of damage.

The recommended method of packing is to place the instrument in a container, surrounded on all sides with at least 10 cm of shock attenuation material such as styrofoam peanuts.

## 2. Safety notices

### 2.1 User Responsibilities

To ensure safety, the user must make sure that:

- The system is used properly (refer to 3.1 "Proper use" in the chapter 3. "Product description"), no dangerous media are used and that all technical specifications are observed.
- Safety mechanisms exist, which exclude any danger to persons or machinery through improper pressurisation.
- The system is only operated in perfect operative condition.
- This operation manual is legible and accessible to the user at the system's location.
- The system is operated, serviced and repaired only by staff which is authorised and qualified to do so.
- The operator receives instruction on industrial safety and environmental protection, and is knowledgeable of the operating instructions and the safety notices contained therein.

### 2.2 General safety notices

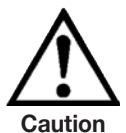

The system should only be operated by trained personnel who are familiar with this manual and the operation of the instrument.

A condition for trouble-free and safe operation of this system is proper transport, proper storage, installation, assembly and proper use as well as careful operation and maintenance.

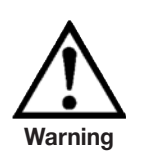

Any operation not described in the following instructions should be prohibited. The system must be handled with the care required for an electronic precision instrument (protect from humidity, impacts, strong magnetic fields, static electricity and extreme temperatures). Do not insert any objects into the instrument.

The system is powered via the power cable with a voltage that can cause physical injury. Even after disconnecting the system from the power supply, dangerous voltages can temporarily occur due to capacitance.

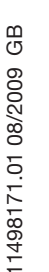

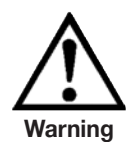

Extreme care must be taken with pressure connections when using hazardous or toxic media.

Repairs must only be performed by authorized service personnel.

Additional safety notices are found throughout this manual.

### 2.3 Safety notices regarding operation

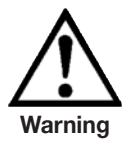

HIGH PRESSURE! High pressure gases are potentially hazardous. Energy stored in these gases can be released suddenly and with extreme force. High pressure systems should be assembled and operated only by personnel who have been trained in proper safety practices.

POSSIBLE INJURY! The tubing, valves and other apparatus attached to the controller must be adequate for the maximum pressure which will be applied, otherwise physical injury to the operator or bystander is possible.

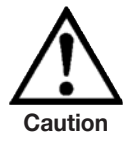

Caution: use the proper pressure medium. Use only clean, dry non-corrosive gases. This instrument is not designed for oxygen use.

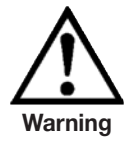

The user must use caution when controlling from a very high pressure down to a very low pressure when a vacuum pump is connected to the Vacuum/Exhaust port. Large volumes of gas may be present in the device under test and will exhaust through the Vacuum/Exhaust port in excess of the capacity of the internal relief valve, possibly causing damage to the vacuum pump.

HIGH SOUND LEVELS! Pressures from 40 bar and up can generate sound levels above 100 db for brief periods when they are exhausted directly to atmosphere. If no muffling devices are attached to the VACUUM/EXHASUT or VENT port, then ear protection is advised for personnel in the vicinity of the instruments that will be operated under such conditions.

NOT EXPLOSION PROOF! Installation of this instrument in an area requiring devices rated as intrinsically safe is not recommended.

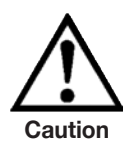

### Caution: ESD protection required.

The proper use of grounded work surfaces and personal wrist straps are required when coming into contact with exposed circuits (printed circuit boards) to prevent static discharge damage to sensitive electronic components.

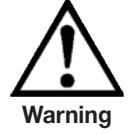

Before the system is switched on, the user must verify that the system was installed correctly and that all connections meet current regulations. The user must ensure that all specifications such as supply voltage, operating temperature, humidity, sensor-specific pressure media and pressure ranges are observed.

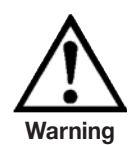

Before pressurizing, the user must ensure through appropriate protective measures that the system or the device will not be overpressurized. When working with or on an instrument, safety glasses should be worn.

In areas where the system is operated there must be sufficient air ventilation due to inert gases that will escape during use.

High pressure can accelerate parts in a manner that could be hazardous and cause physical injury.

Additional warning and caution notes are included throughout this manual.

# 3. Product description

### 3.1 Proper use

The Pneumatic High-Speed Controller model CPC3000 is a bench top or rack mounted Digital Pressure Calibrator/Controller used for test and calibration of mechanical pressure gauges, pressure switches, sensors, transducers, transmitters and any pressure related devices where time to set point is the most critical requirement.

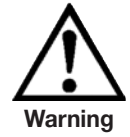

Only dry clean air or nitrogen should be used as the pressure medium. Shop air should be avoided and corrosive, oxidizing, condensing, explosive gasses should be strictly avoided.

The maximum permissible supply pressure at the SUPPLY port should be 10 % over full scale value of the sensor installed.

Very fast pressure changes can damage the sensor, due to mechanical stress on the sensor; especially if the fast pressure change leads to an internal pressure which is higher then the full scale of the internal sensor (even if it is only for a fraction of a second). In some cases, the internal relief valves cannot react quickly enough to protect the sensor.

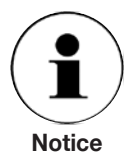

The Internal pressure sensors have a calibration certificate (see enclosure: calibration certificate) for the entire measuring chain.

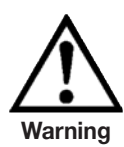

The system is not suitable for use in areas with an explosion hazard.

If the CPC3000 is not used according to this manual, safe operation of the system is not guaranteed.

The user of the system and not the manufacturer is responsible for all personal and material damage resulting from improper use!

### 3.2 Features

- The CPC3000 will control (up scale or down scale) into a 150 ml volume, to within 0.025 % of the set point, in 3 seconds or less.
- 2. Accuracy of 0.025 % FS, one year calibration interval.
- 3. Lightweight compact case with bezel and handle or 19" rack mount kit.
- Manual operation via the color touch screen and easy access to auxiliary screens allow quick changes to the set point using the "STEP" and "JOG" screens.
- 5. Remote operation over IEEE-488, USB 2.0, or Ethernet.
- 6. Emulation of other conventional controllers.
- 7. An optional internal high accuracy barometric reference sensor for emulation of gauge pressure and absolute pressure.
- 8. A large color SVGA LCD display with a touch screen for intuitive operator interface.
- 9. Multiple languages.

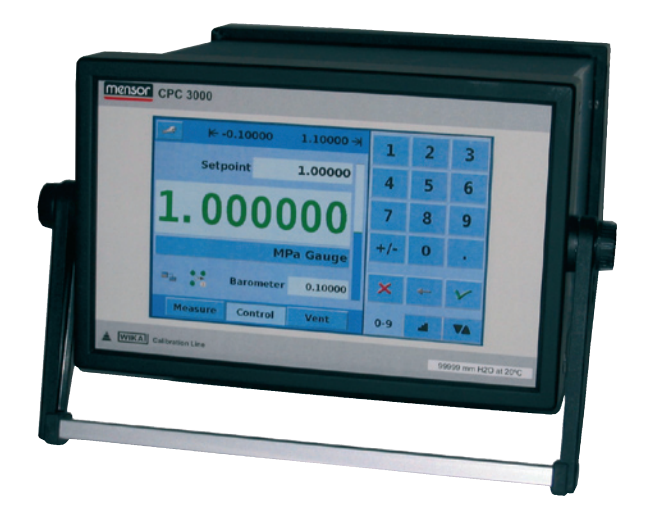

### 3.3 Turning on the CPC3000

The power switch is located on the rear of the instrument as shown in "Figure - Rear Panel".

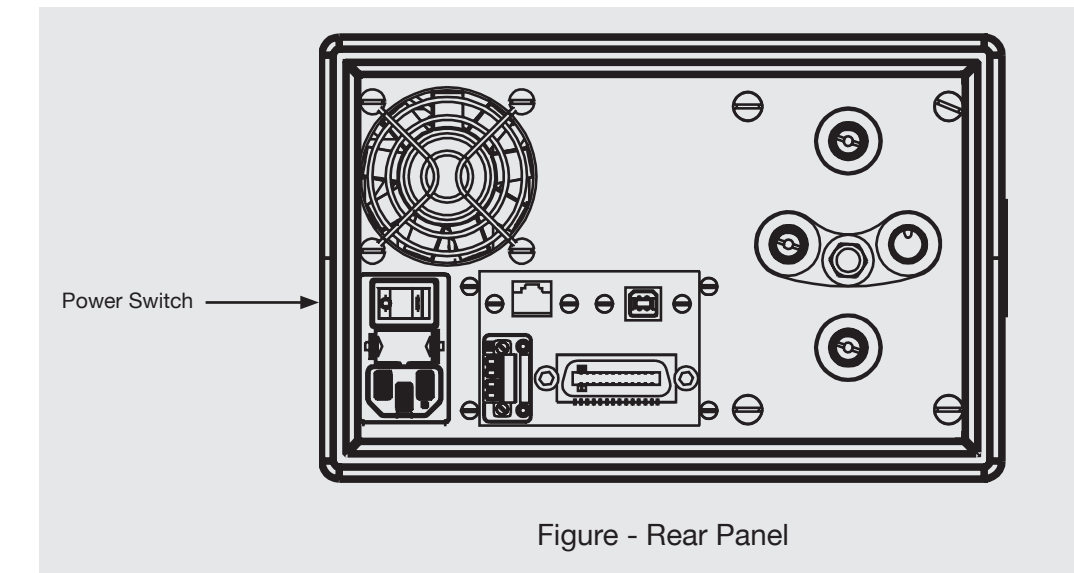

## 3.4 Front panel

The CPC3000 front panel (see above: "Figure - Front panel") includes a 7 inch colour SVGA display featuring touch screen technology. Operator input is accomplished by pressing the number, words or symbols presented on the display. There are no mechanical keypads or switches on the front panel.

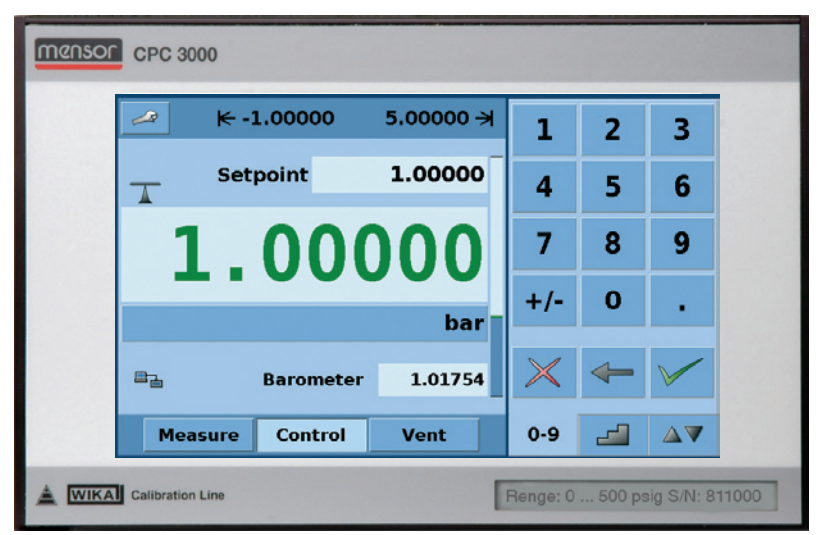

Figure - Front Panel

### 3.5 Main menu

When the CPC3000 is powered up it takes about one minute for initialization, then displays a screen similar to the "Figure - Initial Screen" below.

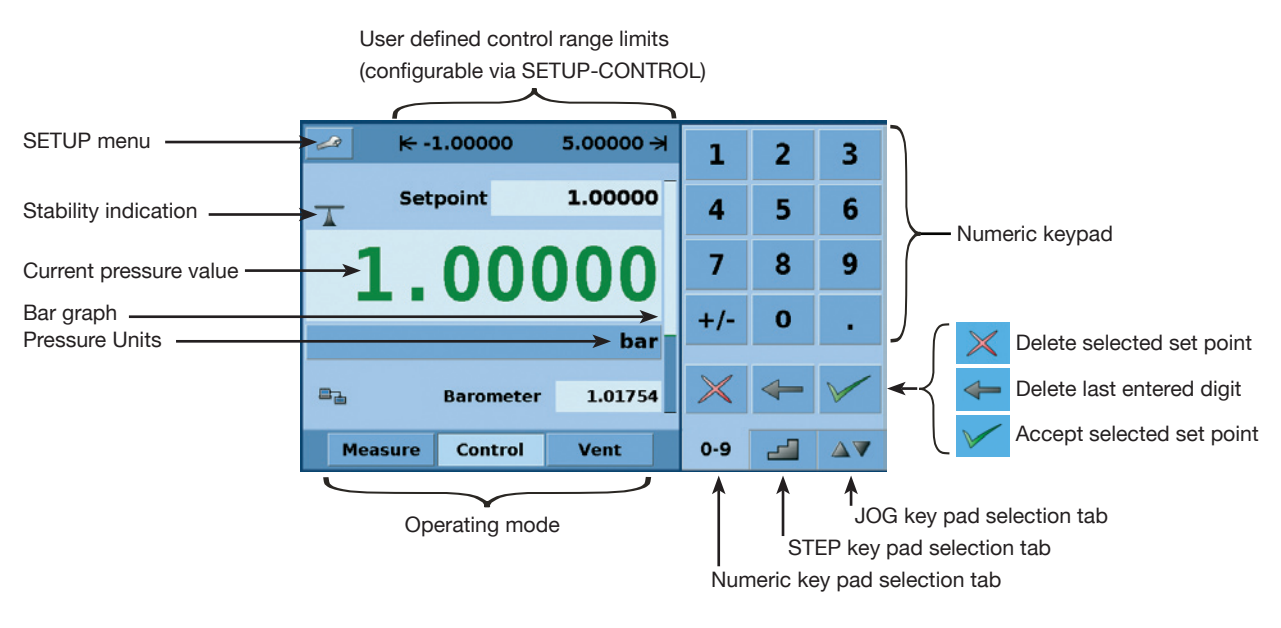

Figure - Initial Screen

### 3.5.1 Keys, Tabs, Check Boxes, Labels/Graphics

- Keys: There are two types of keys: those that act as a switch to change a condition and those that open a data entry screen when pressed. Keys have borders with a three dimensional, shadowed effect (examples: <u>Measure Control Vent</u>, **1.00000**). Throughout this manual keys are represented with the displayed characters enclosed in brackets (Example [MEASURE]) or a description and the actual graphic icon (Example [SETUP] ). Pressing a key will have one of the following results: 1) instant, single step response, 2) continuously repeating steps while the key is held down, 3) the key will change colors indicating that the associated function is active or 4) a data entry dialog box will open. Operators will quickly become accustomed to the particular characteristics of the frequently used keys.
- Tabs: Tabs are analogous to tabs in a notebook that allow switching quickly between related screens. Tabs are keys that allow the operator to switch between a group of screens that have a similar purpose, for example the 0.9 2 at as allow the operator to quickly switch between three screens used to enter the setpoint.
- Check Boxes: Check Boxes allow for the inclusion or exclusion of specific elements or conditions.
- Labels and Graphics: Labels and Graphics are text, or graphic that display information, but do not respond to being touched (examples: K-1.00000 5.00000 →). They indicate choices that have been made in the SETUP menus or indicate existing conditions as pressure is controlled or measured.

### 3.6 Front panel variations and navigation

**Bar Graph:** The bar graph shows the relative indication of the range of the internal sensor, the user defined limits on the internal sensor, the unused portion of the internal pressure sensor range, the setpoint and the magnitude of the actual controlled pressure. The user defined control limits can be selected in the MAIN -> [SETUP] -> CONTROL SCREEN and can be set to correspond to the range of the device under test. It is important to note that when the STEP key pad is active in percent mode each step is a percent of the user defined limit not the full scale of the internal sensor. This is useful when calibrating or testing various range devices. "Figure - Bar Graph" shows the bar graph when the CPC3000 is in control mode controlling a pressure at the setpoint.

Bar graph shows relative indication of:

- Range of the Internal sensor
- User defined limits
- Unused portion of the internal sensor range
- Setpoint
- Current pressure reading

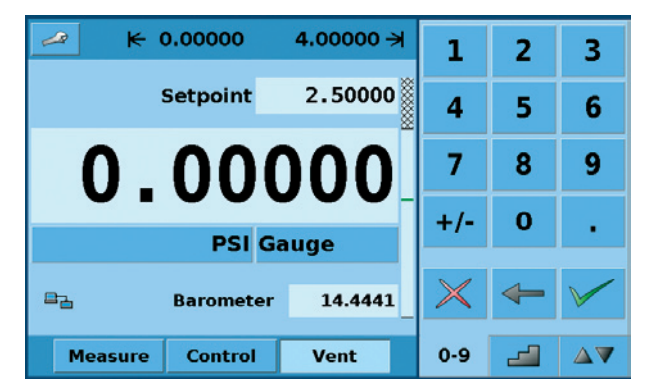

Figure - Bar Graph

### 3.6.1 Operating modes

Press Measure Control Vent to select mode:

### MEASURE

In MEASURE mode, the instrument measures the pressure connected to the MEASURE port (on changing from CONTROL mode: the last controlled pressure will be held/sealed in the connected test assembly).

### CONTROL

In CONTROL mode the instrument provides a very precise pressure at the MEASURE port.

### VENT

VENT opens MEASURE port to atmospheric pressure.

**Optional elements** can be chosen in the [SETUP-DISPLAY] screen explained in chapter 7.8.1 of this manual. Each optional element is displayed in the area below the pressure units.

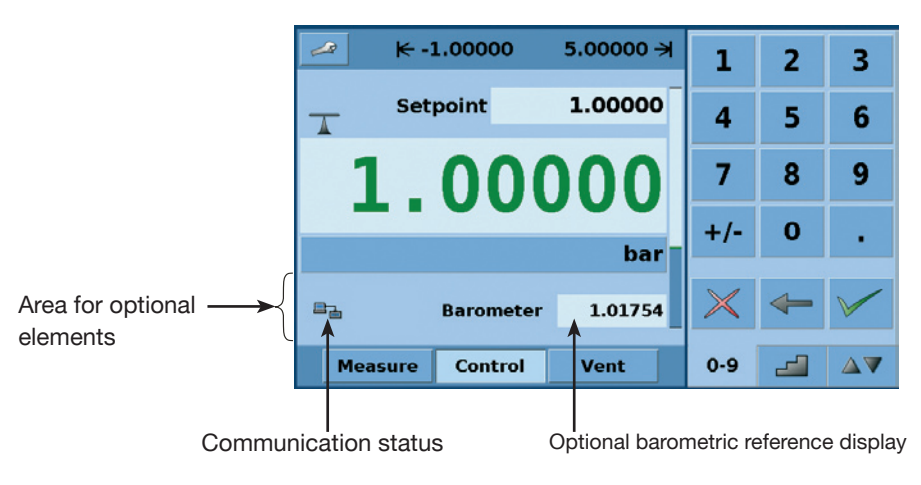

Figure - Optional Display elements

**Navigation to the SETUP** screens is achieved pressing the *local* Icon. SETUP "Figure - SETUP Display Screen" shows the SETUP screen with the display table activated. Other tabs at the bottom are used to navigate to additional SETUP screens. SETUP screens will be discussed in detail in chapter 7.8 of this manual.

| Setup        |           |              |           |             | N       |
|--------------|-----------|--------------|-----------|-------------|---------|
|              | Filter    |              | ]         | View        |         |
| Low          | Normal    | High         |           | merican En  | glish   |
|              | Resolutio | on<br>Digita | <br>   F  | Remote Stat | tus 🗌   |
| 4 5 6 Digits |           |              | Barometer |             | ter 🗌   |
| Stable       |           |              |           |             |         |
| Windo        | w 0.0     | 25 %F.S.     |           |             |         |
| Dela         | y 1       | .0 Sec       |           |             |         |
| Display      | Contr     | ol Rei       | note      | Info        | Service |

Figure - SETUP Display Screen

### 3.7 Main menu setpoint entry options

Pressure setpoint entry options are chosen using the tab keys 0.9 4 AV.

"Figure - Numeric Keypad" shows the main menu with the numeric keypad selected.

₩ 0.0000 14.5038 > 2 2 3 1 0.0000 Setpoint 4 5 6 14.317 8 9 +/-0 . **PSI Absolute** 0-9 Measure Control Vent  $\Delta \nabla$ 

Figure - Numeric Keypad

"Figure - STEP Keypad" shows the main menu with the STEP keypad selected.

| 🛹 <del>K</del> 0.0000 | 14.5038 <del>)</del> | %F.9    | 5.     |
|-----------------------|----------------------|---------|--------|
| Setpoint              | 0.0000               | 100.000 |        |
|                       | 80.000               | 90.000  |        |
| 14 3'                 | 138                  | 60.000  | 70.000 |
| J                     | 40.000               | 50.000  |        |
| PS                    | 20.000               | 30.000  |        |
|                       |                      | 0.000   | 10.000 |
|                       |                      |         |        |
| Measure Control       | Vent                 | 0-9 卢   |        |

Figure - STEP Keypad

"Figure - JOG Keypad" shows the main menu with the JOG keypad selected.

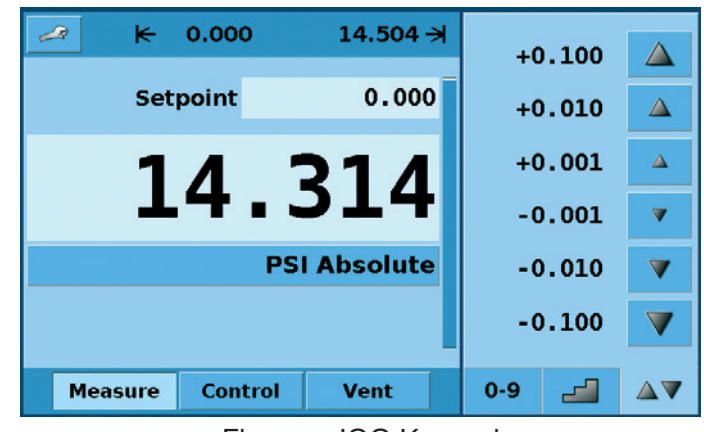

Figure - JOG Keypad

# 4. Specifications

| Specifications                          |        | CPC3000                                                                                                  |  |  |  |
|-----------------------------------------|--------|----------------------------------------------------------------------------------------------------|--|--|--|
| Pressure ranges                         | bar    | -1 +70 (depending on sensor)                                                                             |  |  |  |
| Pressure types                          |        | Absolute, gauge or bi-directional ranges                                                                 |  |  |  |
| Precision                               | % FS   | < 0.015                                                                                                  |  |  |  |
| Accuracy                                | % FS   | < 0.025                                                                                                  |  |  |  |
| Pressure units                          |        | 33 selectable and 2 freely definable                                                                     |  |  |  |
| Control stability                       | % FS   | < 0.004                                                                                                  |  |  |  |
| Slew rate                               | sec.   | < 3 (with a sudden pressure increase of 10 % FS in a 150 ml test volume)                                 |  |  |  |
| Control range                           | % FS   | 0 up to 100                                                                                              |  |  |  |
| Test volume                             | ccm    | 50 1,000 (without throttle)                                                                              |  |  |  |
| Pressure ports                          | mm     | 4 ports with 7/16"- 20 F SAE. incl. 6 mm tube fitting adaptors                                           |  |  |  |
| Filter elements                         |        | 40 micron filter element included in each pressure port                                                  |  |  |  |
| Permissible pressure media              |        | clean dry non-corrosive gases                                                                            |  |  |  |
| Wetted parts                            |        | aluminium, brass, 316 and 316L stainless steel, Buna N, FPM/FKM, glass filled epoxy, RTV, Nylon, Ceramic |  |  |  |
| Overpressure protection                 |        | safety relief valve                                                                                      |  |  |  |
| Instrument version                      |        | desk top/optional: incl. rack mounting kit                                                               |  |  |  |
| Screen                                  |        | 7.0" colour LCD with touch-screen                                                                        |  |  |  |
| Resolution                              | digits | 46                                                                                                    |  |  |  |
| Internal measuring rate 1/sec           |        | 25                                                                                                    |  |  |  |
| Display update 1/sec                    |        | 4                                                                                                    |  |  |  |
| Warm-up time min                        |        | approx. 15                                                                                               |  |  |  |
| Digital Interface                       |        | Ethernet, IEEE-488, USB                                                                                  |  |  |  |
| Command sentences                       |        | Mensor, SCPI, others optional                                                                            |  |  |  |
| Power Supply                            | V AC   | 100 240, 50-60 Hz                                                                                        |  |  |  |
| Energy Consumption                      | VA     | maximum 90                                                                                               |  |  |  |
| Permissible pressure                    |        |                                                                                                    |  |  |  |
| <ul> <li>Supply port</li> </ul>         | % FS   | ~ 110                                                                                                    |  |  |  |
| Measure/Control port                    | % FS   | max. 105                                                                                                 |  |  |  |
| Permissible                             |        |                                                                                                    |  |  |  |
| Operating temperature °C                |        | 10 50                                                                                                    |  |  |  |
| <ul> <li>Storage temperature</li> </ul> | °C     | 0 70                                                                                                    |  |  |  |
| Air humidity                            | %      | 0 95 (relative humidity without moisture condensation)                                                   |  |  |  |
| <ul> <li>Operating position</li> </ul>  |        | Horizontal or slightly tilted                                                                            |  |  |  |
| Compensated temperature range           | °C     | 15 45                                                                                                    |  |  |  |
| Weight                                  | kg     | approx. 9.1                                                                                              |  |  |  |
| Dimensions                              | mm     | see technical drawings                                                                                   |  |  |  |
| CE-mark                                 |        | Conformity certificate                                                                                   |  |  |  |
| Calibration*                            |        | Incl. factory calibration certificate 3.1 per DIN EN 10 204                                              |  |  |  |

\* Calibration in a horizontal position.

# 5. Installation

### 5.1 Introduction

The initial installation of the CPC3000 includes the following steps: Unpack the system, place it in a suitable workspace, connect it, switch it on and configure.

### 5.2 Unpacking the system

Unpack all components of the CPC3000 carefully and check the parts for damage. Report any damage immediately to the forwarding agent.

Apart from any additional components ordered, a shipment consists of:

- CPC3000 controller
- 1/4" and 6 mm tube fitting adapters
- Main cable
- Manual with calibration certificates in the enclosure
- Optional: recommend Interface cable or any other accessories ordered

### 5.3 Dimensions of the available version in mm

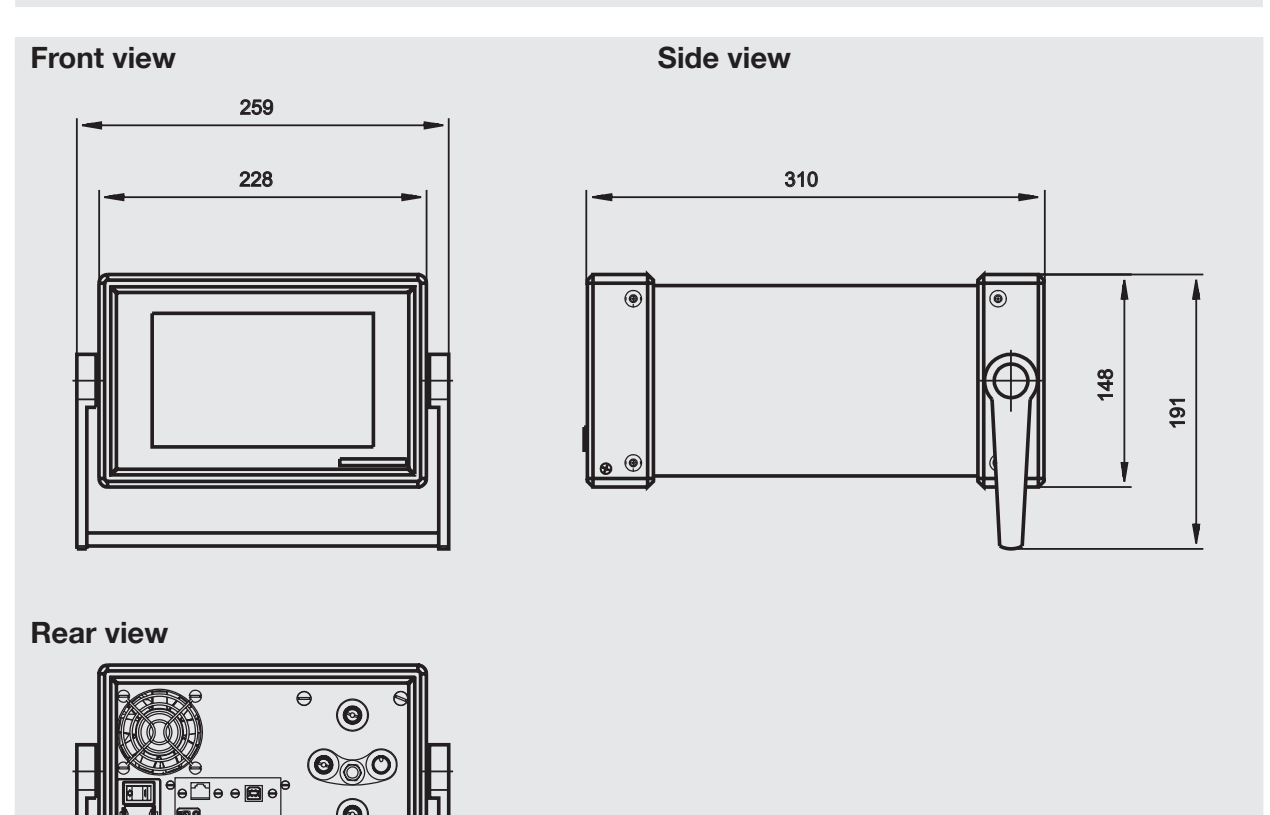

The instrument can be set up on a table top or it can be rack-mounted. Rack mount adapters are optional on the CPC3000 and require an adapter panel.

### 5.4 Installation of the system

### The installation site must meet the following conditions:

- Operating Temperature: 10 to 50 °C
- Humidity: 0 to 95 % relative humidity non-condensation
- Flat, horizontal location; secure fixed working surface (desk top model) or installation in a 19" rack mount.
- At the back of the instrument sufficient air circulation must be provided for to avoid an accumulation of the heat conducted to the outside via the fan.
- During operation, pressure escapes through the VENT port in the back of the instrument. Personnel should not have access to the rear VENT and EXHAUST port during operation.

### Avoid the following influences:

- Direct sunlight or proximity to hot objects
- Unstable installation position
- Mechanical vibration
- Proximity to sources of strong electromagnetic fields, such as high tension appliances, mobile telephones or mains
- Soot, steam, dust and corrosive gases
- Environment with explosion hazard, inflammable atmospheres

### Pressure supply requirements:

- Stable supply pressure 10 % higher than the full scale of the internal transducer
- Permissible media: dry, clean air or nitrogen
- Vacuum: min. 50 litres/min (if required)

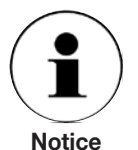

An angle of inclination of the system of more than 3 degrees can cause a deviation in the measured pressure and should be avoided. Zeroing the unit at the angle of inclination will nullify this deviation.

Narning

Applying supply pressure higher than the recommended pressure can cause permanent damage to the control channel!

### 5.5 Rear panel

Four pneumatic pressure ports are located on the rear panel (see below: "Figure - Rear panel"). Positioned on the left are the ethernet and RS-232 and GPIB connector, the off/on switch, the line fuses, and a protective grill covering the ventilating fan.

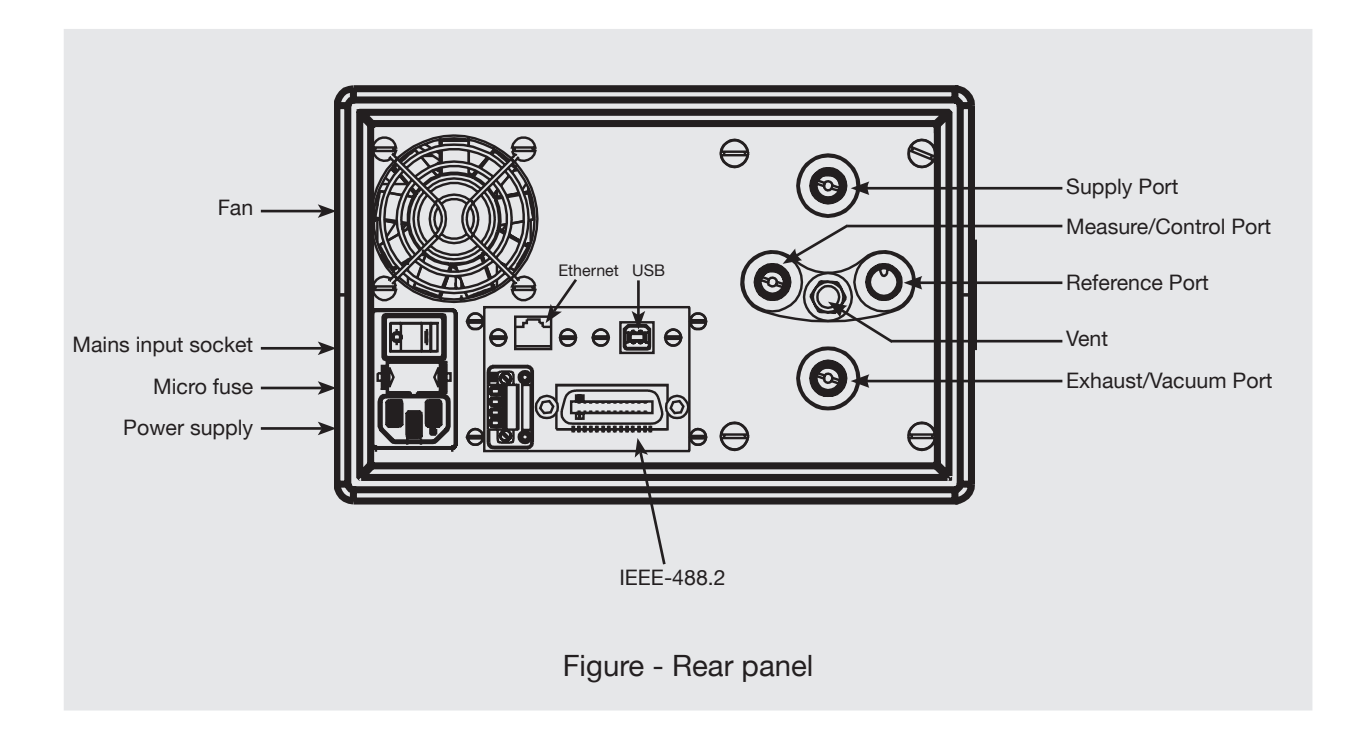

### 5.6 Pressure connections

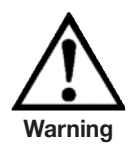

The pressure connections must be installed according to the following instructions, observing the relevant regulations. The installation should be performed by persons familiar with, and who can work according to, the safety regulations for working on pneumatic/hydraulic systems.

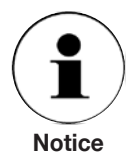

When making up a connection to an o-ring adapter port use a back-up wrench to prevent over-stressing the threads in the manifold block.

All of the pressure ports on the rear are female 7/16 - 20 SAE/MS straight threads per MS16142 and SAE J514 table 14.

They require a tube fitting boss seal with an o-ring per MS33656.

WIKA provides female 1/4 inch and 6 mm tube fittings with the instrument.

The pressure connections can be made to these adapters with the proper mating hardware. Do not use sealant on fittings sealed with an o-ring.

### 5.7 Function of pressure connections

### MEASURE/CONTROL port

Below the label "MEASURE/CONTROL" is a pressure connection. In MEASURE mode this connection connects the pressure applied to the internal sensor where the pressure is measured (within the range of the internal sensor). In CONTROL mode this connection supplies an output pressure controlled by the internal regulator at the commanded setpoint.

### SUPPLY port

Below the label "SUPPLY" is a pressure connection. This connection should be supplied with a pressure that is approximately equal to 110 % of the full scale pressure of the internal sensor. In other words, 10 % above the full scale pressure of the internal sensor (see "SUPPLY Pressure" in the specifications chapter for supply pressure and pressure media requirements.)

### EXHAUST/VACUUM port

Below the label "EXHAUST/VACUUM" is a pressure connection. If a sub-atmospheric control pressure is required a vacuum pump must be connected to this port. Otherwise, this port may be left open to atmosphere.

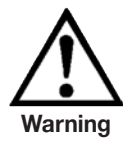

The user must use caution when controlling from a very high pressure down to a very low pressure when a vacuum pump is connected to the exhaust port. Large volumes of gas may be present in the device under test and will exhaust through the EXHAUST/VACUUM port in excess of the capacity of the internal relief valve, possibly causing damage to the vacuum pump.

### VENT outlet

Below the label "VENT" is the pressure outlet. In VENT mode the pressure within the system is released through this outlet.

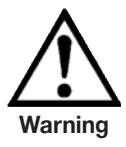

HIGH SOUND LEVELS! Pressures from 40 bar and up can generate sound levels above 100 db for brief periods when they are exhausted directly to atmosphere. If no muffling devices are attached to the EXHAUST/VACUUM and VENT port, then ear protection is advised for personnel in the vicinity of the instruments that will be operated under such conditions.

### REFERENCE port

On gauge units this port is connected to the reference side of the transducer, and on absolute units it is internally capped. This port is normally left open to atmosphere.

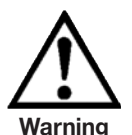

The controller must be protected from over pressure.

Pipes, couplings and other components used for connecting the supply exhaust and the MEASURE/CONTROL port must be suitable for the application and rated for the applied pressures.

The user must ensure that the pressure media are clean and dry. If necessary, the internal sensors and mechanisms must be protected by using a liquid trap or coalescing filter.

### **5.8 Electrical connections**

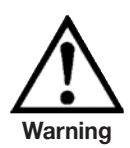

The electrical installation has to be carried out according to the following instructions while observing the relevant regulations. It is to be carried out by a qualified electrician.

### 5.8.1 Connecting the power supply and turning on the instrument

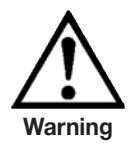

Before connecting the power supply, make sure that the mains voltage agrees with the specification of the power unit. Switch off the system before connecting the mains via the main switch at the rear of the instrument.

Only the mains cable supplied should be used.

The 3-pole mains cable supplied is fitted with an earth lead. You should therefore operate the system only from a three-pin socket and always make sure that the earth lead is properly connected.

The mains input socket is to be connected according to the regulations with the countryspecific connection cable supplied to a power supply that lies within the required specification. To power-on the instrument switch the power switch ON (located on the rear of the instrument; also see chapter "6. Starting operation").

### 5.8.2 Connecting the Communications interfaces

### **USB 2.0 FS Interface**

The USB 2.0 FS connection on the rear panel of the CPC3000 is a USB-B Type connector. The manufacturer of the USB interface board provides the drivers and product information on a CD that is included with the CPC3000.

### **IEEE-488 Interface (GPIB)**

The connection of the IEEE-488 interface is designed as a 24 pole IEEE-488-socket. The manufacturer of the host IEEE-488 interface board provides software to allow communication between the board and various programming languages.

An interactive program for debugging is usually provided as well. Refer to the board manufacturer's documentation for more information.

### **ETHERNET** Interface

The ethernet communication port allows the CPC3000 to communicate with computers using 10/100 Based-T specifications.

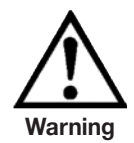

Please consult your Computer Resources Department prior to connecting this instrument to your network to verify there are no conflicts with existing IP addresses.

Ethernet communications are transmitted over a standard RJ-45 cable. Prior to first time use of ethernet communication, the four parameters "IP", "Netmask", "Gateway" and "Port" must be SETUP. These are configured in the communications SETUP screen.

## 6. Starting operation

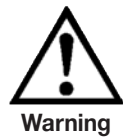

Before the system is switched on, verify that the system was installed according to the instructions of the previous chapter and that all connections installed are fitted according to the current regulations.

Operators must ensure that all specifications that apply to supply voltage, operating temperature, humidity, pressure media and pressure ranges are observed.

Condensation can occur inside the system when the temperature changes abruptly. Give the system sufficient time for acclimatisation in such cases.

Before pressurizing, the operator must ensure that the system and the device under test will not be over pressurized. When working with or on the instrument, safety glasses have to be worn.

In the rooms in which the CPC3000 is operated sufficient air ventilation has to be ensured.

When the above points have been met you can switch on the system, (the switch is located on the rear of the instrument) and configure it as required after you have familiarised yourself with the operation (see chapter: "7. Operation via Touch-screen").

After turning the power switch to ON, the instrument will go through a brief initialization process and system check, which will take about 40 seconds.

As soon as the system check is completed the system will default to an operating screen similar to "Figure - Initial screen" in chapter 3.6.

Allow at least 15 minutes of warm up time to achieve thermal equilibrium between the controller and its environment before performing critical pressure measurements.

# 7. Operation via Touch-screen

This chapter describes the procedures for operating the CPC3000 from the front panel.

Tabs, Keys, Value Entry and Check Boxes:

Local operation is accomplished by observing the data presented in the display menus, then pressing the on-screen **tab**, **key**, **value entry** or **check box** for the desired sub-menu, function or selection. Tabs are used to access the subset of a menu, keys open new menus, make selections or change a parameter, value entry opens a keypad to enter a value, and check boxes allow choice of associated display option.

Screen hierarchy:

Navigation within the CPC3000 is similar to a computer file system or a web page. Keys or tabs activate sub-menus. Within the sub-menus there may be related sub-menus or selections. To return back through the hierarchy of screens the **[BACK]** key is provided. Throughout this manual screen hierarchy will be designated using the following convention: **"MAIN -> SUB-MENU -> SELECTION"** or **"MAIN -> SUB-MENU -> TAB -> SELECTION"**. The hierarchical menu structure is very intuitive and will become more obvious after reviewing following examples.

### 7.1 Setting the operating language

In the upper left corner of the main display is the **[SETUP]** key is to change the language select the SETUP key and select the **[DISPLAY]** tab if not already active. In the box labelled "VIEW" on the upper right side of the resulting "MAIN -> SETUP -> DISPLAY" screen there is a **[FLAG]** key. Press the **[FLAG]** key and a selection of language keys will appear. Select the desired language. Then press the **[BACK]** key to return to the main menu which will now display in the selected language. Using our convention, selecting English would be described by the following: "MAIN -> SETUP -> DISPLAY -> FLAG -> ENGLISH".

### 7.2 Display configuration

The CPC3000 main menu "Figure - Main Menu" shows the main screen that appears when the unit is turned on. A point by point description of each element is shown in this figure. The **[SETUP]** key appendix opens the SETUP menu where changes can be made and information viewed. Each sub-menu in the SETUP menu can be activated by pressing the **[DISPLAY]**, **[CONTROL]**, **[REMOTE]**, **[INFO]** or **[SERVICE]** tab. Each of these SETUP sub-menus will be discussed in detail in chapter 7.8.

The points on the main menu that are independent of the SETUP menus are the setpoint indication, the actual pressure reading, the units of measure and the control modes (MEASURE, CONTROL and VENT), plus the three tab menus ••• **CONTROL and VENT**), plus the three tab menus ••• **CONTROL and VENT**), plus the th

The CPC3000 main menu shown in "Figure - Optional Elements" shows elements that can be displayed on the main menu and describes the three choices available for setpoint entry (Numeric keypad, STEP and JOG). Optional elements include the Communication status icon which indicates a connection or disconnection from a remote computer, and the barometric reference indication showing the value of the atmospheric pressure measured by the optional internal barometric reference sensor.

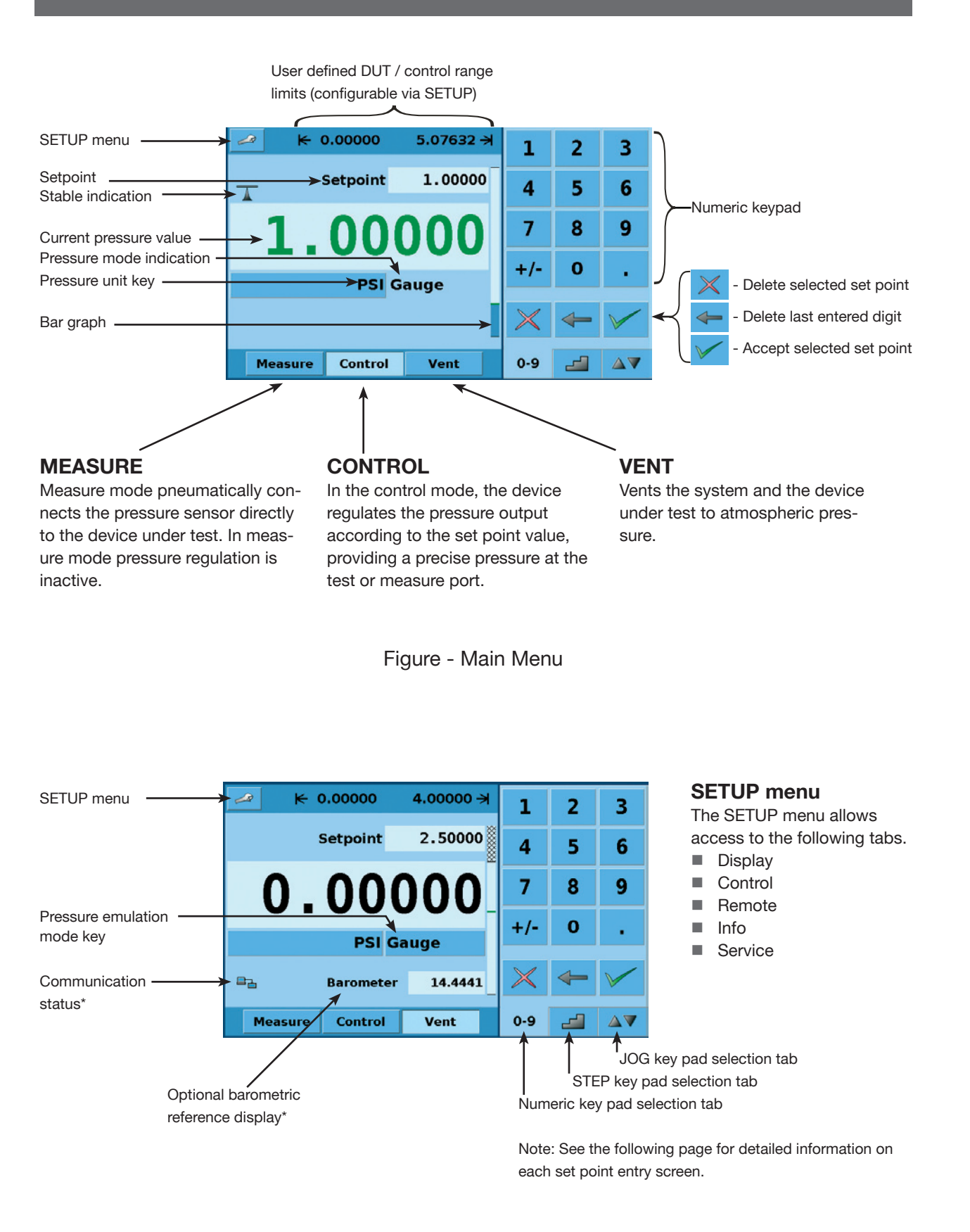

### 7.3 Setpoint Entry

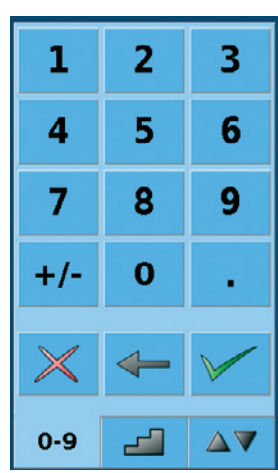

Figure - Numeric Keypad

| %F.S.   |        |  |  |  |
|---------|--------|--|--|--|
| 100.000 | 0.000  |  |  |  |
| 80.000  | 90.000 |  |  |  |
| 60.000  | 70.000 |  |  |  |
| 40.000  | 50.000 |  |  |  |
| 20.000  | 30.000 |  |  |  |
| 0.000   | 10.000 |  |  |  |
| 0-9     |        |  |  |  |

Figure - STEP Keypads

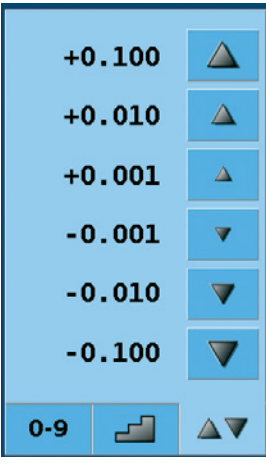

Figure - JOG Keypad

The numeric keypad shown in "Figure - Numeric Keypad" to the left, is the default keypad that appears every time the unit is turned on or can be activated using the **[0-9]** tab. A setpoint value can be entered directly using this keypad. As the value of the setpoint is entered the setpoint field will turn blue and the entered value will appear in the field. The Setpoint value can be deleted completely using the **[DELETE]** key, the last digit of the entered setpoint can be deleted using the **[CLEAR ENTRY]** key or the setpoint value can be accepted using the **[ACCEPT ENTRY]** key. When the **[ACCEPT ENTRY]** key is pressed the setpoint field will turn white and the new setpoint will become active. In control mode, the controller output will ramp to the entered setpoint. **Caution:** If the **[ACCEPT ENTRY]** key is not pressed the previously entered setpoint will remain active.

| PSI      |         |  |  |  |  |
|----------|---------|--|--|--|--|
| 12.0000  | 11.0000 |  |  |  |  |
| 10.0000  | 9.0000  |  |  |  |  |
| 8.0000   | 6.0000  |  |  |  |  |
| 5.0000   | 4.0000  |  |  |  |  |
| 3.0000 L | 2.0000  |  |  |  |  |
| 1.0000   | 0.0000  |  |  |  |  |
| 0-9      |         |  |  |  |  |

The STEP keypads shown in "Figure - STEP Keypads", provide a way to increment the setpoint by defined steps. Steps are a percent of the user defined limits set in the **MAIN -> SETUP** -> **CONTROL** or actual pressure values that are displayed in the pressure units selected in the main menu. A total of 12 steps are provided. When a step is pressed the related setpoint is immediately entered as the active setpoint. In control mode, the controller output will ramp to this setpoint. The STEP Keypad can be modified in the **MAIN -> SETUP -> DISPLAY** menu discussed in chapter 7.8.1.

The JOG Keypad shown in "Figure - JOG Keypad", provides a way to jog the setpoint up or down by small increments. The increments are determined by the resolution, the maximum control limit and/or the units of measure. For example, if the resolution is set to display four decimals then the small triangle pointing up will change the setpoint by +0.0001 and the small triangle pointing down will change the setpoint by -0.0001. In the same way, the medium triangles will change the setpoint by  $\pm 0.0010$  and the large triangles will change the setpoint by  $\pm 0.0100$  as shown in the figure. When the Resolution, the maximum control limit or the units of measure are changed so that three decimals are displayed, then the JOG functions will change to  $\pm 0.001$ ,  $\pm 0.010$  and  $\pm 0.100$  respectively. This is useful when adjusting the pointer of a manometer congruent to the skale.

### 7.4 Operating modes

The selection keys for the operating modes MEASURE, CONTROL and VENT are located at the bottom of the main menu.

### [MEASURE]:

In MEASURE mode, the instrument measures the pressure connected to the **MEASURE**/ **CONTROL** port. "Figure - MEASURE Mode" shows the state of the isolation valves in MEASURE mode.

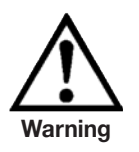

When the CPC3000 is turned off all the valves close and could trap pressurized gas within the pneumatics. It is safe practice to vent after use and before connecting any devices to the MEASURE/CONTROL port.

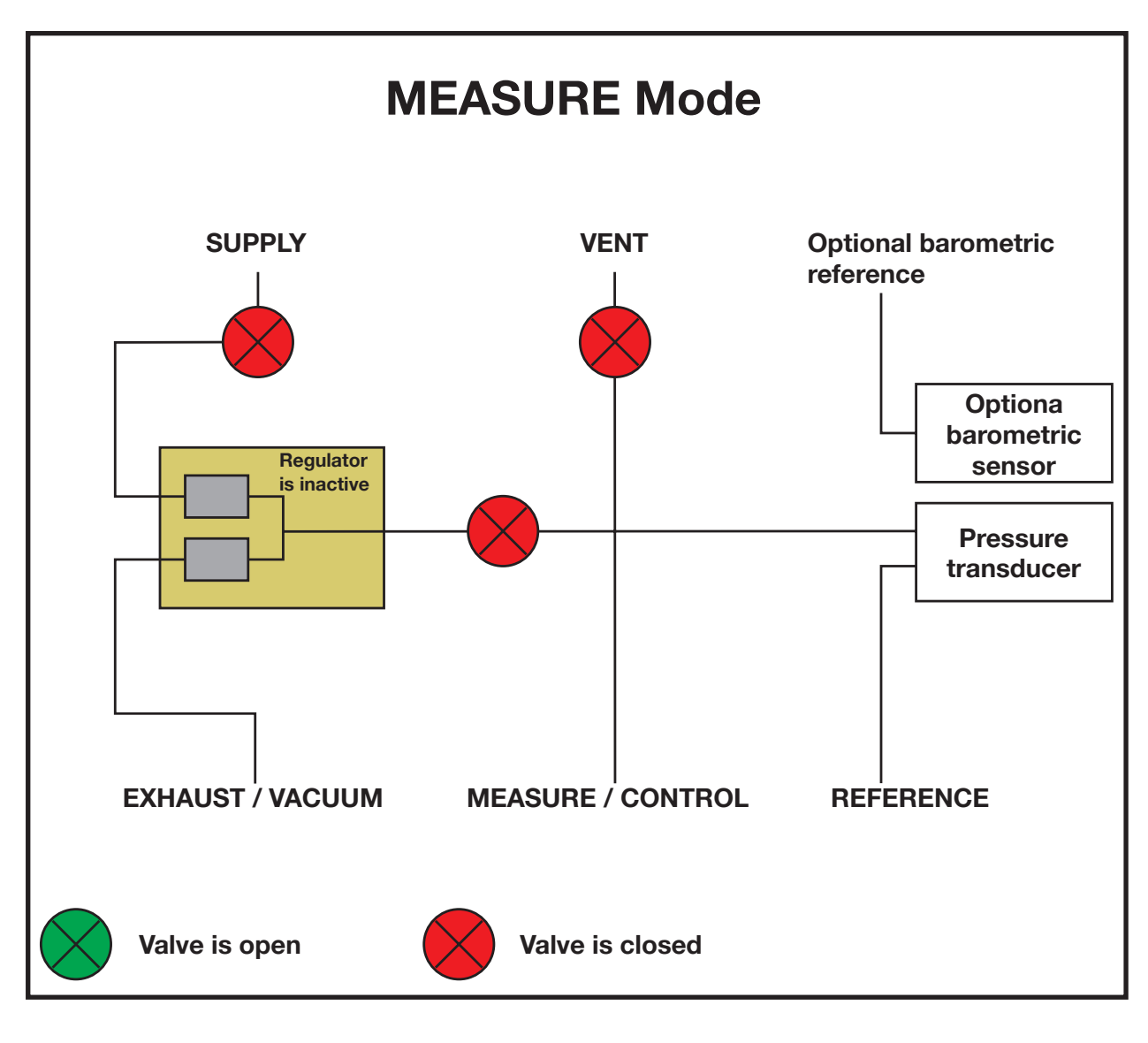

Figure - MEASURE Mode

### [CONTROL]:

In CONTROL mode the instrument provides a precise pressure output (equal to the setpoint +/- the stability specification) at the **MEASURE/CONTROL** port. The indication of the current pressure value will turn green when the setpoint has been reached and the stable window settings have been satisfied. "Figure - CONTROL Mode" shows the state of the isolation valves in measure mode. Notice that the regulator is active in the CONTROL mode.

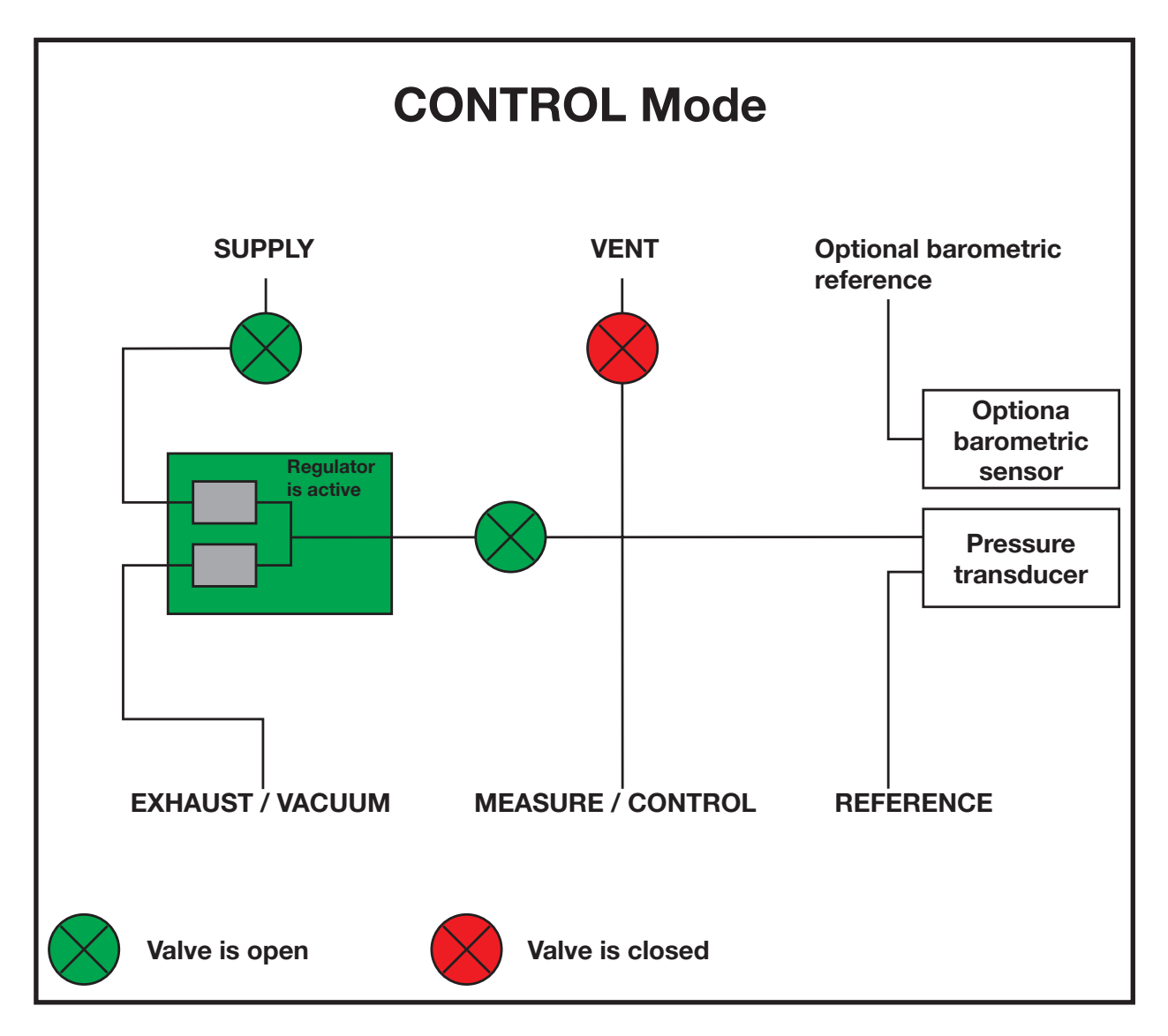

Figure - CONTROL Mode

### ■ [VENT]:

VENT mode vents the pneumatic system and shuts off the supply. "Figure - VENT mode" shows the state of the isolation valves in VENT mode.

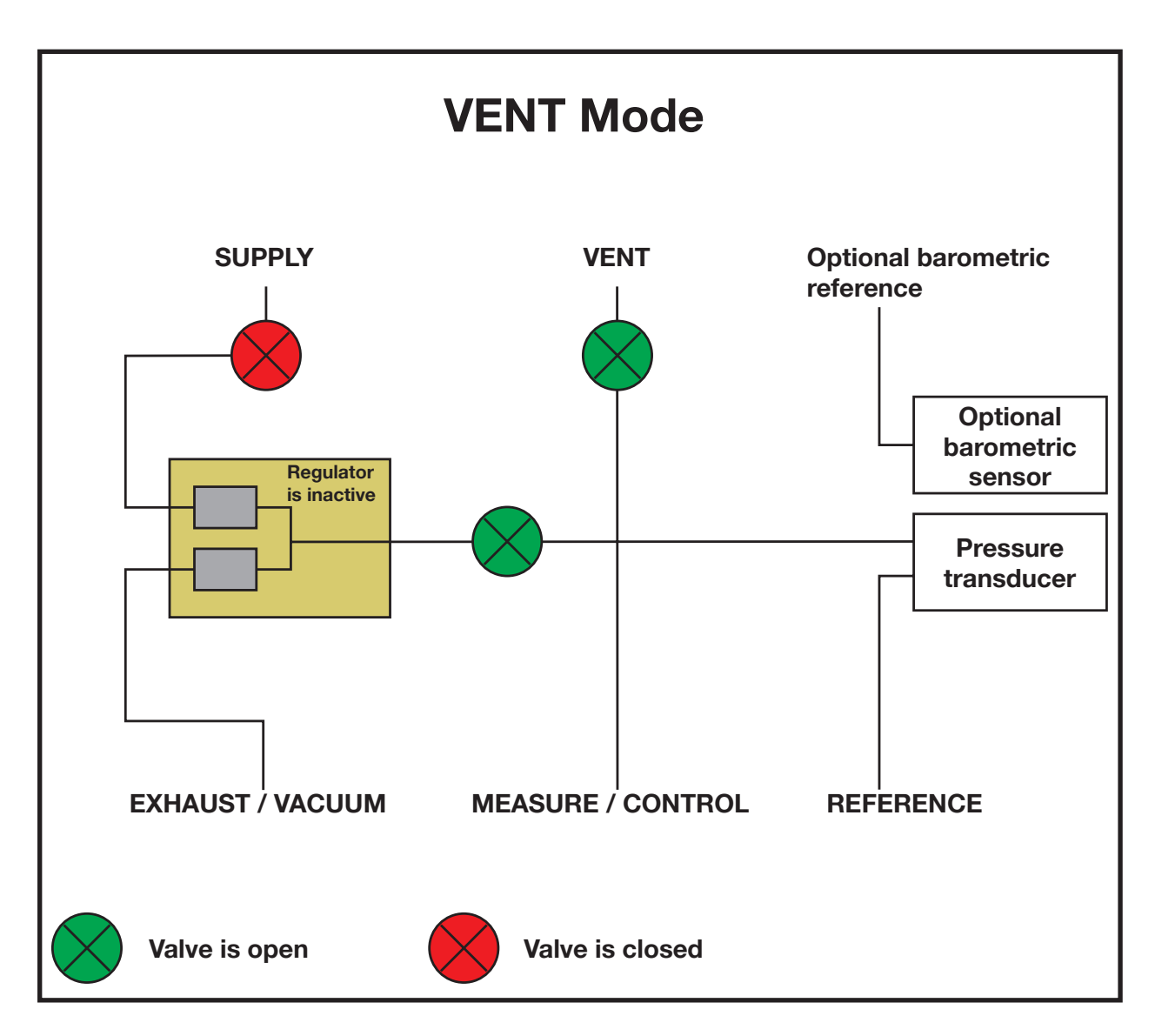

Figure - VENT Mode

### 7.5 Data Entry

When there is a requirement to enter specific numeric or alpha values into the system, the method of entry is consistent for all instances. When a **[VALUE ENTRY]** key is pressed a dialog box will appear similar to "Figure - Value Entry". This Value Entry dialog box will have a numeric or alpha keypad, when appropriate minimum and maximum value limits, current value and a window that shows the new value entered. The value can be deleted completely using the **[DELETE]** key, the last digit of the entered setpoint can be deleted using the **[CLEAR ENTRY]** key or the setpoint value can be accepted using the **[ACCEPT ENTRY]** key.

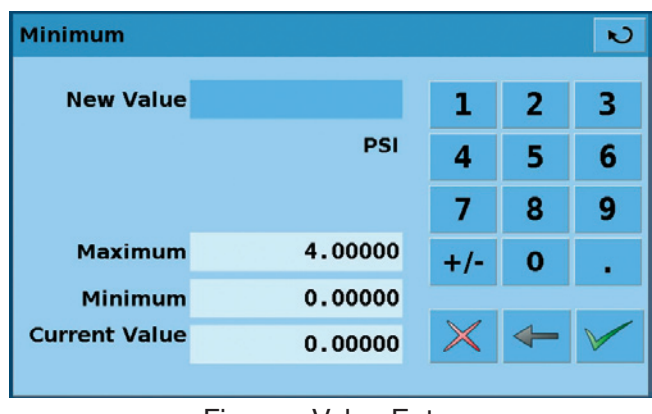

Figure - Value Entry

### 7.6 Pressure unit, Pressure mode and Emulation mode

The Pressure **[UNIT]** key is shown on the main screen below the current pressure value and displays the most recently chosen pressure units and the mode (absolute or gauge). If the optional barometric reference is installed a **[MODE]** key replaces the mode indication to the right of the units key. This **[MODE]** key indicates absolute or gauge mode. When the key is pressed it will switch between the "native mode" of the internal sensor to the emulation mode. The "native mode" is the mode of the sensor that is installed and is either absolute or gauge. Emulation mode uses the value of the barometric reference to emulate the mode that is alternate to the native mode. The CPC3000 can emulate gauge from a native absolute sensor or absolute from a native gauge sensor. The **[MODE]** key indicates the native mode with a blue key background and emulation mode with a light blue key background. The units and mode chosen remain the same when the CPC3000 is turned off then back on.

| PSI Gauge    | Native sensor is gauge, no barometric reference installed. |
|--------------|------------------------------------------------------------|
| PSI Gauge    | Native sensor is gauge, barometric reference installed.    |
| PSI Absolute | Native sensor is gauge, barometric reference installed     |

Pressing the **[UNITS]** Key will open a dialog box that shows the available pressure units with a tabs for **[ENGLISH]**, **[METRIC]** and **[USER UNITS]** units. Pressing a tab will open a menu with the related set of units available. The **[USER UNITS]** tab menu includes **[USER 1]** and **[USER 2]** keys and allows the user to enter customized pressure units. Press the **[MULTIPLI-ER VALUE]** key to enter a multiplier that defines the user unit as the multiplier times one psi or one Pascal, whichever is currently pressed.

A gray background on a **[PRESSURE UNITS]** key indicates that it is the current selection. Touch any other **[PRESSURE UNITS]** key, and press **[BACK]** key to enable change and return to previous operation screen. All of the displayed pressure values will have changed to correspond to the newly selected units.

### 7.7 Bar Chart

The Bar chart shows the relative indication of the current pressure value with respect to the full scale value of the internal sensor and the user defined minimum and maximum limits (see chapter "7.8.7 for SETUP of user defined limits"). The full height of the bar graph is proportional to the internal sensor range. The green line indicates the magnitude of the setpoint. The blue column indicates the magnitude of the current pressure. The cross hatched section indicates the portion of the internal sensor above or below the user defined limits that is not being used.

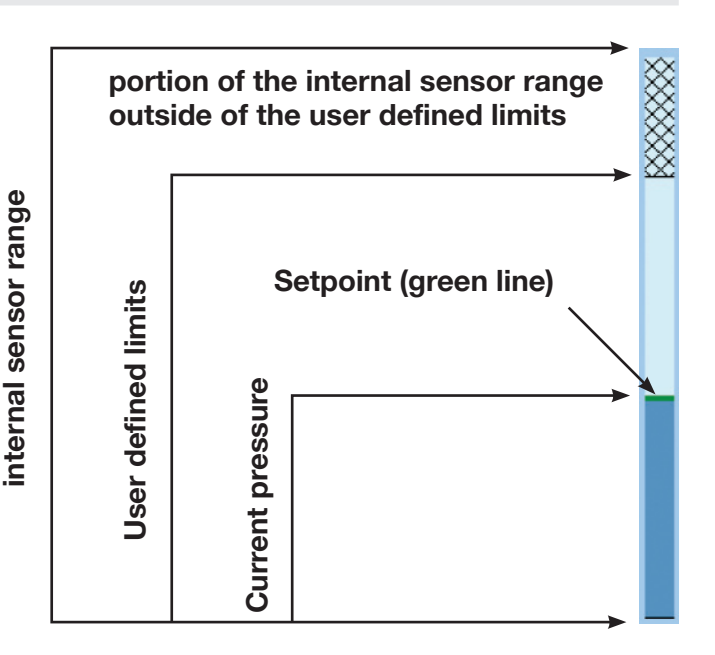

### 7.8 SETUP Menus

The SETUP menus are opened by pressing the **[SETUP]** key. This opens the menu shown in "Figure - SETUP". The SETUP menu has five tabs: **[DISPLAY]**, **[CONTROL]**, **[REMOTE]**, **[INFO]** and **[SERVICE]**. Each tab is described in detail in the following chapters. The screen below has the **[DISPLAY]** tab active.

| Setup 🔊         |        |          |                  |             |         |  |
|-----------------|--------|----------|------------------|-------------|---------|--|
|                 | Filter |          |                  | View        |         |  |
| Low Normal High |        |          | American English |             | glish   |  |
| Resolution      |        |          | F                | lemote Stat | tus 🗌   |  |
|                 |        |          |                  | Barome      | ter 🗌   |  |
| Stable          |        |          | L                |             | ]       |  |
| Window          | 0.02   | 25 %F.S. |                  |             |         |  |
| Delay           | / 1    | .0 Sec   |                  |             |         |  |
| Display         | Contro | ol Ren   | note             | Info        | Service |  |
|                 |        |          |                  |             |         |  |

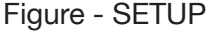

### 7.8.1 SETUP Display

The **MAIN** -> **SETUP** -> **DISPLAY** menu contains elements that change the appearance and function of components displayed on the main menu. Following is a description of the elements of this menu.

- Filter: The filter selection keys [LOW], [NORMAL], and [HIGH] dampen the pressure display to reduce the affect of pneumatic noise associated with the device under test or the test environment.
- Resolution: The resolution section of the SETUP Display menus allows the user to change the resolution of the current pressure reading to be [4], [5] or [6] digits.
- **Stable Window and Delay:** The stable window is the percentage of the full scale value of the internal sensor that the current pressure can deviate (+/-) from the setpoint and still display a stable indication. The stable delay is the number of seconds that the instrument must remain within the stable window before the stable indication is displayed.
- Language: The "VIEW" section of the SETUP display menu shows a flag, a country and a language on a key. This is the current language. Press this key to access a menu containing other languages that are available. "Figure Languages" below shows the language selection screen.

| American English | ຎ        |
|------------------|----------|
| American English | Deutsch  |
|                  | Deutsen  |
| Heritish English | Español  |
| <b>Français</b>  | Italiano |
|                  |          |
|                  |          |
|                  |          |
|                  |          |
|                  |          |

Figure - Languages

- Remote Status Checkbox: The Remote status check box enables or disables the remote status icon on the main menu. This icon will show a broken wire when there is no connection to a remote computer or a connected wire if the computer is connected.
- Barometer (optional): The Barometer check box enables or disables the indication of the barometric pressure on the main menu.

### 7.8.2 SETUP Control

Configuration of parameters associated with setting limits and adjusting parameters used to control pressure are configured in the **MAIN -> [SETUP] -> [CONTROL]** menu shown in "Figure - SETUP Control".

| Setup   |             |        |         | N        |
|---------|-------------|--------|---------|----------|
| bar     | %F.S.       |        | 100.000 | 0.0000   |
|         |             |        | 80.000  | 90.000 🗸 |
| Maximum | 14.5038     | ×      | 60.000  | 70.000   |
| Minimum | 0.0000      | k ⊻    | 40.000  | 50.000   |
| -       |             |        | 20.000  | 30.000 🗸 |
| Pr      | eset 0 Poir | nts 🗹  | 0.000 L | 10.000   |
|         |             |        |         |          |
| Display | Control     | Remote | Info    | Service  |

Figure - SETUP Control

- Maximum and Minimum Control Limits: The [DATA ENTRY] keys next to the [MINIMUM] and [MAXIMUM] labels in "Figure SETUP Control" allow the operator to select any range within the full scale range of the internal sensor. This is the "user defined range". For example: if the CPC3000 has a 0-5 bar internal sensor, the user can define a range of 0-4 bar. When the user defined range is changed, a corresponding change occurs in the STEP menu so that the percent STEP will equal the corresponding value within the user defined range. For example: the 80 % value of a 0-4 bar user defined range will be 3.2 bar but for a user defined range of 0-2 the 80 % value equals 1.6 bar. The user defined range can be set to the same range as the pressure device being tested. This useful when there is a test that requires calibration at intervals equal to a percentage of the range. Each individual step can also be changed by pressing the [STEP] 80.000 key and entering a new value.
- Bar or %FS: The [SELECTED UNITS] and [%FS] bar %F.S. keys switch the STEP keypad display in the main menu and on the SETUP screen from the user selected units to percent of the full scale of the user defined range. The values when shown in the [SELECTED UNITS] mode correspond to the values in the [%FS] mode. For example, in

"Figure - PSI Mode", the [PSI] key is pressed and the value shown in the 100 % step is 4.0000 corresponding to the maximum limit chosen in this same screen. Individual steps in %FS or selected units mode can be included or excluded from the step menu by changing the **[Check Box**] next to the STEP.

| Setup |       |          |        | N |
|-------|-------|----------|--------|---|
| bar   | %F.S. | 100.000  |        |   |
|       |       | 80.000 L | 90.000 |   |
|       |       | 60.000 L | 70.000 |   |
|       |       | 40.000   | 50.000 |   |
|       |       | 20.000 L | 30.000 |   |
|       |       | 0.000 L  | 10.000 |   |

Figure - "PSI Mode"

[Preset Points] allows the operator to select the number of points that appear as steps. For example: in "Figure - preset points" [5] is entered as the preset points value, this automatically configures 5 points from 0 to 100 % of user defined range. It automatically calculates the steps that populate the STEP keypad in the main menu.

| Setup   |             |        |  |         | N        |
|---------|-------------|--------|--|---------|----------|
| bar     | %F.S.       |        |  | 0.000   | 0.000    |
| Maximum | 4.00000     | ≯      |  | 0.000   | 0.000    |
| Minimum | 0.00000     |        |  | 0.000 L | 0.000    |
| -       | 0.00000     |        |  | 100.000 | 0.000    |
| Pr      | eset 5 Poir | nts    |  | 50.000  | 75.000 🗸 |
| Lov     | v Overshoot |        |  | 0.000   | 25.000 🗸 |
|         | _           |        |  |         |          |
| Display | Control     | Remote |  | Info    | Service  |

Figure - Preset Points

### 7.8.3 SETUP Remote

Configuration of parameters associated with remote communication are set up in the **MAIN -> [SETUP] -> [REMOTE]** screen. Detailed information on SETUP of Ethernet USB and IEEE-488 are given in chapter 8. "Remote Operation".

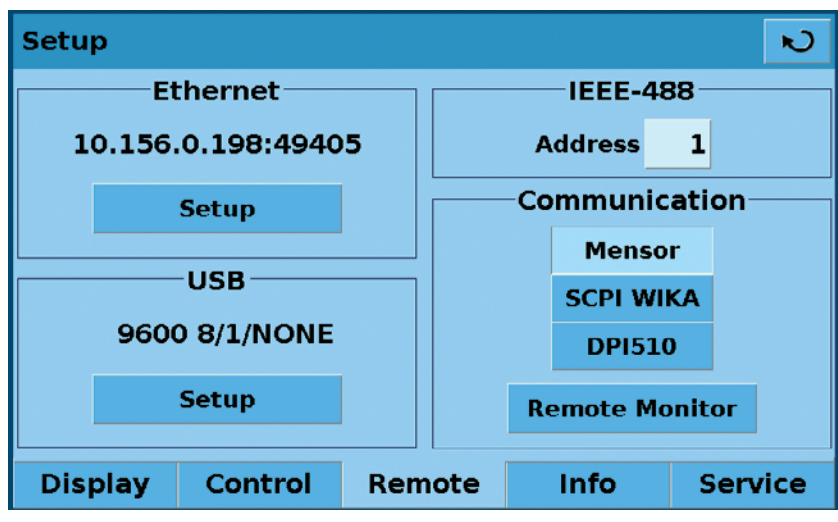

Figure - SETUP Remote

The ethernet SETUP key opens a dialog box where host name, IP, netmask, gateway, port, and client IP can be entered. There is also a check box that will activate (checked) or deactivate (unchecked) Dynamic Host Configuration Protocol (DHCP). DHCP is a protocol used by networked devices (clients) to obtain the parameters necessary for operation in an Internet Protocol network. This protocol reduces system administration workload, allowing devices to be added to the network with little or no manual configuration.

- The USB SETUP key opens a dialog box where baud rate (9600, 19200, 38400, 57600, or 115200), data bit (7 or 6), stop bit (1 or 2), parity (none, odd or even) can be chosen. There is also a check box that turns echo on (checked) or off (unchecked).
- The IEEE address data entry button when pressed will open a data entry dialog box where the IEEE address can be entered.
- In the Communication section there are three remote command set emulation settings. The [MENSOR] key enables the standard mensor command set, the [SCPI WIKA] key enables the WIKA SCPI (Standard Commands for Programmable Instrumentation) command set structure, and the [DPI510] key enables the command set that will communicate with the Druck DPI 500 series of controllers. In this section there is also a [REMOTE MONITOR] key that will open a screen that shows the most recent commands and responses sent and received plus any errors. Details of each command set are given in chapter 8.5.

### 7.8.4 SETUP Info

The **MAIN -> [SETUP] -> [INFO]** screen, "Figure - SETUP info", provides MENSOR contact information plus the Model number, serial number, min and max range and the native pressure units of the internal sensor, date of calibration and the software version installed. This is an information screen only and does not contain any interactive keys.

| Setup                                                                                                    |                                                                       |                                                           |                                                                                                    | N                           |
|----------------------------------------------------------------------------------------------------|-----------------------------------------------------------------------|-----------------------------------------------------------|----------------------------------------------------------------------------------------------------|-----------------------------|
|                                                                                                    | nsor<br>ation Line                                                    |                                                           |                                                                                                    |                             |
| Mensor Corpo<br>201 Barnes D<br>San Marcos, T<br>tel: 800.984.4<br>fax: 512.396.<br>www.mensor<br>tech.support( | oration<br>rive<br>Texas 78666<br>1200<br>1820<br>.com<br>@mensor.com | Mode<br>Serial<br>Min:<br>Max:<br>Units:<br>Date<br>Softw | l: CPC3000<br>l Number: 810<br>0.0000<br>14.5038<br>:PSI Absolute<br>of Callbration:<br>are Version: 0 | 001<br>06/07/2008<br>0.0.22 |
| Display                                                                                                    | Control                                                               | Remote                                                    | Info                                                                                                   | Service                     |
|                                                                                                    | Fiar                                                                  |                                                           | lofo                                                                                                   |                             |

Figure - SETUP Info

### 7.8.5 SETUP Service

The SETUP service screen is a password protected area where calibration of the sensor and SETUP of the regulator is acomplished.

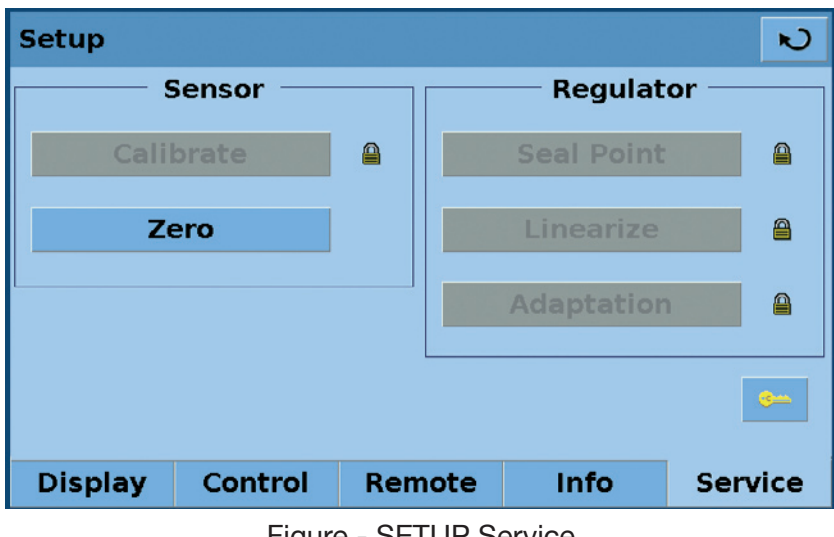

Figure - SETUP Service

The SETUP service screen allows zero adjustment without entering the password. A zero adjustment screen, "Figure - Zero", opens when the [ZERO] button is pressed. A new zero value can be entered in this screen.

| Zero          |         |          |   | N |
|---------------|---------|----------|---|---|
| New Value     |         | 1        | 2 | 3 |
|               | PSI     | 4        | 5 | 6 |
|               |         | 7        | 8 | 9 |
| Maximum       | 14.8411 | +/-      | 0 |   |
| Minimum       | 13.9708 |          |   |   |
| Current Value | 14.4059 | $\times$ | - |   |
|               |         |          |   |   |

Figure - Zero

To access the password protected portion of the SETUP service screen press the key. This opens a password entry screen, "Figure - Password", where the password can be entered. Entering the password will open the SETUP service screen, "Figure - SETUP Service Unlocked", and allow access to all the SETUP options.

| Password  |   |          | N            |
|-----------|---|----------|--------------|
| New Value | 1 | 2        | 3            |
|           | 4 | 5        | 6            |
|           | 7 | 8        | 9            |
|           |   | 0        |              |
|           | × | <b>-</b> | $\checkmark$ |

Figure - Password

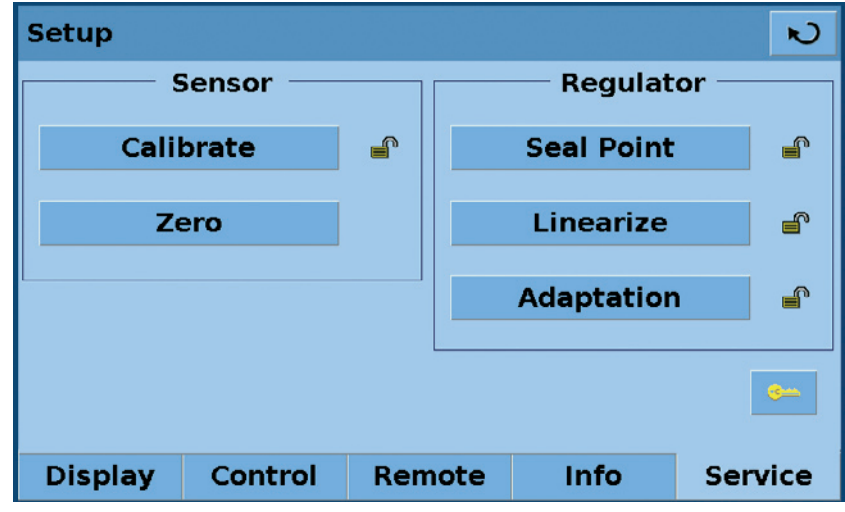

Figure - SETUP Service Unlocked

After the password has been entered the SETUP Service screen allows access to the Calibrate, Seal Point, Linerize, and Adaptation screens.

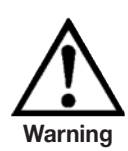

Consult factory before changing any Seal Point, Linerization or Adaptation parameters.

Press the [CALIBRATE] key to access the calibrate screen, "Figure - Calibrate Data".

| Calibrate              |            |    |        | N       |
|------------------------|------------|----|--------|---------|
| Serial Number          | 780005     |    |        |         |
|                        |            | 14 | . 4060 | PSI     |
| Zero                   | 0.0000     | Me | asure  | Vent    |
| Span                   | 1.000000   |    |        |         |
| Date of<br>Calibration | 09/18/2008 |    |        |         |
|                        |            |    |        |         |
| Data                   | Ed         | it | Ca     | librate |

Figure - Calibrate Data

The Calibrate screen contains three tabs: DATA, EDIT AND CALIBRATE. When entering the calibrate screen the first time the Data Screen is the default. The Data screen allows changes to be made to the Zero, Span, Date of calibration and displays the sensor reading.

The screen accessed by pressing the **[EDIT]** Tab, "Figure - Calibration Edit", allows calibration using data available from a previous calibration. An example of this is when an As-Found calibration is performed and the applied and measured pressures from the calibration are available. The low true pressure should be less than 20 %FS and the high true pressure should be greater than 80 %FS for best results. To edit the calibration from known data, enter the applied pressures in the Desired column and the measured pressures in the Actual column by pressing the number to be adjusted. When the values are changed, a new key "APPLY" will appear on the screen. Press the Apply key to save the calibration data.

| Calil | orate    |          |     |        | N       |
|-------|----------|----------|-----|--------|---------|
|       | Desired  | Actual   |     |        |         |
| 1     | 0.0000   | 0.0000   | 1   | 4.4062 | PSI     |
| 2     | 100.0000 | 100.0000 | М   | easure | Vent    |
|       |          |          |     |        |         |
|       |          |          |     |        |         |
|       |          |          |     |        |         |
|       | Data     | -        |     |        | libusts |
|       | Data     | E        | 310 | Ca     | librate |

Figure - Calibrate Edit

The Screen accessed by pressing the **[CALIBRATE]** tab, "Figure - Calibrate Calibrate", allows the operator to perform a live calibration while connected directly to a primary standard. In this mode, the CPC3000 will display the currently measured pressure in the Actual column when the measured pressure is within a few percent of the value in the Desired column. The Desired column allows the actual pressures applied to the CPC3000 to be entered. Press the Apply key to save changes. For best results, the two points should be as near the endpoints of the sensor's calibration as possible. When calibrating an absolute transducer, set the low calibration point at or above a pressure of 0.4 mbar. At or above that pressure the system will have a viscous flow so that the entire system should have the same pressures after a few minutes.

| brate    |                                        |                                                                                                    |                                                                                                    | N                                                                                                    |
|----------|----------------------------------------|----------------------------------------------------------------------------------------------------|----------------------------------------------------------------------------------------------------|----------------------------------------------------------------------------------------------------|
| Desired  | Actual                                 |                                                                                                    |                                                                                                    |                                                                                                    |
| 0.0000   | 0.0000                                 | 14                                                                                                    | .4061                                                                                                    | PSI                                                                                                    |
| 100.0000 | 100.0000                               | Mea                                                                                                    | asure                                                                                                    | Vent                                                                                                    |
|          |                                        |                                                                                                    |                                                                                                    |                                                                                                    |
|          |                                        |                                                                                                    |                                                                                                    |                                                                                                    |
|          |                                        |                                                                                                    |                                                                                                    |                                                                                                    |
| Data     | Ed                                     | it                                                                                                    | Ca                                                                                                    | librate                                                                                                    |
|          | brate<br>Desired<br>0.0000<br>100.0000 | Desired       Actual         0.0000       0.0000         100.0000       100.0000         Data       Ed | Desired       Actual         0.0000       0.0000       14         100.0000       100.0000       Means         Data       Edit | Desired       Actual         0.0000       0.0000       14.4061         100.0000       100.0000       Measure         Data       Edit       Categoria |

Figure - Calibrate Calibrate

# 8. Remote Operation

When the instrument is turned on, BIOS routines test the system CPU board. These tests may take up to 60 seconds. After the BIOS tests, LINUX is loaded. LINUX will then call the executable file. The executable file will go through a series of software and hardware initialization. The following hardware/software is initialised:

### 8.1 Remote SETUP

To SETUP any of the remote communication protocols start in the SETUP remote screen, "Figure - Remote SETUP".

| Setup    |                    |     |           |          |         |       | Ð    |
|----------|--------------------|-----|-----------|----------|---------|-------|------|
| Ethernet |                    |     | IEEE-488  |          |         |       |      |
| 10.156   | 10.156.0.198:49405 |     | Address 1 |          |         |       |      |
|          | Setup              |     |           | Co       | ommunic | ation |      |
|          |                    |     |           |          | Menso   | r     |      |
|          | -USB               |     |           |          | SCPI WI | КА    |      |
| 960      | 0 8/1/NONE         |     |           |          | DPI51   | D     |      |
| Setup    |                    |     | Re        | emote Mo | onitor  |       |      |
| Display  | Control            | Ren | note      |          | Info    | Ser   | vice |

Figure - Remote SETUP

### 8.2 Remote SETUP – Ethernet

The Ethernet communication port allows the CPC3000 to communicate with computers using 10/100 Bases-T specification. Ethernet communications are transmitted over a standard RJ-45 cable. Connecting directly to a PC requires a crossover Ethernet cable. Hub or router connections require a straight Ethernet cable.

Before using Ethernet communication, four parameters must be set up: IP, Netmask, Gateway and Port. In "Figure - Ethernet SETUP" the Ethernet SETUP screen is shown. Each value entry key opens an alpha or numeric data entry screen to change values of the Ethernet parameters.

| Ethernet |                 |           | N            |
|----------|-----------------|-----------|--------------|
|          |                 |           |              |
| Hostname | MENSOR-CPC3000- | 810009    |              |
| IP       | 10.156.0.149    | Client IP | 10.156.0.173 |
| Netmask  | 255.255.255.0   |           | Reset        |
| Gateway  | 10.156.0.16     |           |              |
| Port     | 49405           |           |              |
| DHCP     |                 |           |              |

Figure - Ethernet SETUP

### 8.3 Remote SETUP – USB

The USB communication port allows the CPC3000 to communicate with computers using a USB cable. The connection on the back panel of the CPC3000 is a Type B receptical.

| USB RS-23 | SB RS-232 Emulation |       |       |       |        |
|-----------|---------------------|-------|-------|-------|--------|
| Baud      | 9600                | 19200 | 38400 | 57600 | 115200 |
| Data      | 7                   | 8     |       |       |        |
| Stop      | 1                   | 2     |       |       |        |
| Parity    | None                | Odd   | Even  |       |        |
| Echo [    |                     |       |       |       |        |
|           |                     |       |       |       |        |
|           |                     |       |       |       |        |

Figure - USB SETUP

### 8.4 Remote SETUP – IEEE-488

The IEEE-488 communication port allows the CPC3000 to communicate with computers using an IEEE-488 cable. This screen, "Figure - IEEE-488 Address", is accessed by pressing the IEEE-488 numeric value box in the SETUP Remote screen. After pressing the numeric value box a number entry keypad will appear for entering the new IEEE-488 address. The manufacturer of the host IEEE-488 interface board provides software to allow communication between the board and various programming languages. An interactive program for debugging is usually provided as well. Refer to the board manufacturer's documentation for more information.

|    |              |                        | N                                                                                                    |
|----|--------------|------------------------|----------------------------------------------------------------------------------------------------|
|    | 1            | 2                      | 3                                                                                                    |
|    | 4            | 5                      | 6                                                                                                    |
|    | 7            | 8                      | 9                                                                                                    |
| 30 |              | 0                      |                                                                                                    |
| 0  |              |                        |                                                                                                    |
| 1  | $\times$     | -                      |                                                                                                    |
|    | 30<br>0<br>1 | 1<br>4<br>7<br>30<br>1 | 1       2         4       5         7       8         30       0         1       ×         1       × |

Figure - IEEE-488 Address

### 8.5 Remote Command Set

This remote command set is the default set available on the CPC3000. All CPC3000 remote operation commands are included in the lists below. All commands must be terminated with a <CR> or a <LF>.

For a query command (ends with a ?), the data column represents the response of the CPC3000. All response strings begin with a space character or an "E" representing that there is an error in the CPC3000 error queue. All response strings are terminated with a <CR> and a <LF>. The error queue holds the last 10 errors identified by the CPC3000.

For all commands without a question mark (?), the data column represents the required parameters to be sent to the CPC3000 following the string in the command column. For any command that requires multiple parameters to be sent to the CPC3000, the parameters must be separated by commas.

## 8.5.1 Mensor Command Set

| Command     | Data                                                                                                    | Response/Function                                                                                                    |
|-------------|----------------------------------------------------------------------------------------------------|----------------------------------------------------------------------------------------------------|
| ?           | See Table Below                                                                                                    | Returns data per the current output format.                                                                                                    |
| Acquire?    | 15 char string.<br>Ex:<br>Acquire? Test_stand_1<br>Returns:<br><sp>(Yes or No), CCC<br/>CCC<cr><lf></lf></cr></sp> | This command is used when multiple<br>computers would like to control the<br>instrument.<br>Yes if acquisition is successful, No if<br>instrument is being controlled with<br>another<br>computer.<br>CCC = name of controlling computer<br>See: Release? and Unlock |
| Address     | 0-31                                                                                                    | Sets the GPIB Address.                                                                                                    |
| Address?    | <sp> xx <cr><lf></lf></cr></sp>                                                                                    | Returns the GPIB Address.                                                                                                    |
| A?          | <sp>n.nnnnne+nn<cr><lf></lf></cr></sp>                                                                             | Returns the A channel pressure reading.                                                                                                    |
| AR?         | <sp>n.nnnnne+nn<cr><lf></lf></cr></sp>                                                                             | Returns the A channel rate.                                                                                                    |
| ARS?        | <sp>(Yes or No)<cr><lf></lf></cr></sp>                                                                             | Returns the A channel rate stable flag.                                                                                                    |
| AS?         | <sp>(Yes or No)<cr><lf></lf></cr></sp>                                                                             | Returns the A channel stable flag.                                                                                                    |
| Autorange   | On or Off                                                                                                    | Sets whether the auto range function is enabled or disabled.                                                                                                    |
| Autorange?  | <sp>(on or off)<cr><lf></lf></cr></sp>                                                                             | Returns whether the autorange function is enabled or disabled.                                                                                                    |
| Baro?       | <sp>n.nnnnne+nn<cr><lf></lf></cr></sp>                                                                             | Returns reading from barometric sensor.                                                                                                    |
| Caldisable  | Yes,no                                                                                                    | Sets whether or not calibration of the active sensor is disabled.                                                                                                    |
| Caldisable? | <sp>(Yes or No)<cr><lf></lf></cr></sp>                                                                             | Returns whether or not calibration of the active sensor is disabled.                                                                                                    |
| Cerr        | None                                                                                                    | Clears the error queue.                                                                                                    |
| CID?        |                                                                                                    | Returns the ID string of the regulator for the active channel.                                                                                                    |
| Cmdset      | Mensor, DPI510, DPR60c, SCPI                                                                                       | Activates remote command set for instrument emulation modes.                                                                                                    |
| Cmdset?     | <sp>X<cr><lf></lf></cr></sp>                                                                                       | Returns active command set identifier.                                                                                                    |
| Control     |                                                                                                    | Instrument placed in Control Mode.                                                                                                    |
| Control?    | <sp>(yes or no)<cr><lf></lf></cr></sp>                                                                             | Returns Yes if instrument is in control,<br>No if otherwise.                                                                                                    |
| Crate       | Slow, Medium, Fast                                                                                                 | Sets the control rate.                                                                                                    |
| Crate?      | <sp>CCCC<cr><lf></lf></cr></sp>                                                                                    | Returns the control rate – CCCC is<br>variable in length and corresponds<br>to the parameters for the CRATE<br>command.                                                                                                    |
| Ctype?      | <sp>HPSVR<cr><lf></lf></cr></sp>                                                                                   | Returns the type of regulator for the active channel.                                                                                                    |

| Command     | Data                                         | Response/Function                                                             |
|-------------|----------------------------------------------|-------------------------------------------------------------------------------|
| Decpt?      | <sp>n<cr><lf></lf></cr></sp>                 | Returns the number of decimal points for the active channel. (see Resolution) |
| Default     | None                                         | Sets the default values.                                                      |
| DHCP        |                                              | Reserved for DHCP SETUP                                                       |
| DHCP?       |                                              | Reserved for DHCP SETUP                                                       |
| DIO         | Integer                                      | 2 turns on digital output, 0 turns it off.                                    |
| DIO?        |                                              | Bit0 = input, bit1 = output                                                   |
| DOC         | mm/dd/yyyy                                   | Sets the date of cal for the active sensor and turndown.                      |
| DOC?        | <sp>mmddyy<cr><lf></lf></cr></sp>            | Returns the date of cal for the active sensor and turndown.                   |
| DOM?        | <sp> mm/dd/yyyy<cr><lf></lf></cr></sp>       | Returns the date of manufacture.                                              |
| DUTLABEL    |                                              | Reserved for DUT option                                                       |
| DUTLABEL?   |                                              | Reserved for DUT option                                                       |
| DUTTYPE     |                                              | Reserved for DUT option                                                       |
| DUTTYPE?    |                                              | Reserved for DUT option                                                       |
| DUTAMIN     |                                              | Reserved for DUT option                                                       |
| DUTAMIN?    |                                              | Reserved for DUT option                                                       |
| DUTAMAX     |                                              | Reserved for DUT option                                                       |
| DUTAMAX?    |                                              | Reserved for DUT option                                                       |
| DUTLOOP     |                                              | Reserved for DUT option                                                       |
| Error?      | <sp> text message <cr><lf></lf></cr></sp>    | Returns the next error in the error queue.                                    |
| Errorno?    | <sp>Enn-text<cr><lf></lf></cr></sp>          | Returns pcs400 error code and text.                                           |
| Filter      | Off, Low, Normal, High                       | Sets the reading filter 0, 80 %, 92 %, 95 %.                                  |
| Filter?     | <sp> (filter)<cr><lf></lf></cr></sp>         | Returns the reading filter.                                                   |
| Gasdensity  | Value in lb/cuft                             | Sets the head pressure gas density in lb/cuft.                                |
| Gasdensity? | <sp>n.nnnnne+nn<cr><lf></lf></cr></sp>       | Returns the head pressure gas density.                                        |
| Gastemp     | Value in degrees F                           | Sets the head pressure gas temperature in degrees F.                          |
| Gastemp?    | <sp>n.nnnnne+nn<cr><lf></lf></cr></sp>       | Returns the head pressure gas temper-<br>ature.                               |
| Gateway     | nnn.nnn.nnn                                  | Sets the Ethernet gateway address.                                            |
| Gateway?    | <sp>nnn.nnn.nnn.cr&gt;<lf></lf></sp>         | Returns the Ethernet gateway address.                                         |
| Height      | Value in inches                              | Sets the head pressure height in inches.                                      |
| Height?     | <sp>n.nnnnne+nn<cr><lf></lf></cr></sp>       | Returns the head pressure height.                                             |
| ld?         | <sp> MENSOR, CPC3000,<br/>ssssss,v.v.vv</sp> | Ssssss is the serial number, v.vv is the CPC3000 software version.            |
| Install     |                                              | Start software installer.                                                     |
| IP          | nnn.nnn.nnn                                  | Sets the IP address of the instrument.                                        |

| Command       | Data                                                                | Response/Function                                                                                                    |
|---------------|---------------------------------------------------------------------|----------------------------------------------------------------------------------------------------|
| IP?           | <sp>nnn.nnn.nnn.cr&gt;<lf></lf></sp>                                | Returns the IP address of the instru-<br>ment.                                                                                                    |
| Keylock       | Yes or No                                                           | Locks or unlocks keyboard.                                                                                                    |
| Keylock?      | <sp>(Yes or No)<cr><lf></lf></cr></sp>                              | Returns Yes or No.                                                                                                    |
| List?         | <sp>Pri,X,X;Sec,X,X;Bar,1<cr><lf></lf></cr></sp>                    | Returns list of available turn-downs on<br>installed sensors in the active channel.<br>X will be non-existent if the turndown<br>isn't available. |
| Listrange?    | PRI,1, min,max,2, min, max;SEC,1,<br>min,max,2, min,max,Bar,min,max | Returns the ranges of the installed sensors for the active channel.                                                                               |
| Localgravity  | Value in ft/s <sup>2</sup>                                          | Sets the local gravity in feet/sec <sup>2</sup> .                                                                                                 |
| Localgravity? | <sp>n.nnnnne+nn<cr><lf></lf></cr></sp>                              | Returns the local gravity in feet/sec <sup>2</sup> .                                                                                              |
| LowerLimit    | Value inside primary xducer Range on turndown #1 in current units.  | Sets the lower control limit for the instrument.                                                                                                  |
| LowerLimit?   | <sp>xxxxxxx<cr><lf></lf></cr></sp>                                  | Returns the lower control limit for the instrument in current units.                                                                              |
| Measure       | None                                                                | Instrument placed in Measure Mode.                                                                                                    |
| Measure?      | <sp>(Yes or No)<cr><lf></lf></cr></sp>                              | Returns YES if instrument is in measure, No if otherwise.                                                                                         |
| Netmask       | nnn.nnn.nnn                                                         | Sets the Ethernet network mask.                                                                                                    |
| Netmask?      | <sp>nnn.nnn.nnn.cr&gt;<lf></lf></sp>                                | Returns the Ethernet network mask.                                                                                                    |
| Outform       | 1 to 8 – see table below                                            | Sets the output format.                                                                                                    |
| Outform?      | <sp>X<cr><lf></lf></cr></sp>                                        | Returns the output format – see table below                                                                                                    |
| Peakmax?      | <sp>n.nnnnne+nn<cr><lf></lf></cr></sp>                              | Returns the maximum pressure since peakreset was sent.                                                                                            |
| Peakmin?      | <sp>n.nnnnne+nn<cr><lf></lf></cr></sp>                              | Returns the minimum pressure since peakreset was sent.                                                                                            |
| Peakreset     | None                                                                | Resets the peak values.                                                                                                    |
| Port          | nnnnn                                                               | Sets the Ethernet port of the instru-<br>ment                                                                                                    |
| Port?         | <sp>nnnn<cr><lf></lf></cr></sp>                                     | Returns the Ethernet port of the instru-<br>ment                                                                                                  |
| Ptype         | Absolute or Gauge                                                   | Sets the instrument pressure type<br>– gauge only works if the optional<br>barometric sensor is installed                                         |
| Ptype?        | <sp>CCCCC<cr><lf></lf></cr></sp>                                    | Returns "Absolute" or "Gauge" for the pressure type                                                                                               |
| RangeMax?     | <sp>XXXXXXX<cr><lf></lf></cr></sp>                                  | Returns the maximum range of the active transducer and turndown in the current units.                                                             |
| RangeMin?     | <sp>XXXXXXX&lt;<cr><lf></lf></cr></sp>                              | Returns the minimum range of the active transducer and turndown in the current units.                                                             |
| Rate?         | <sp>XXXXXXX&lt;<cr><lf></lf></cr></sp>                              | Returns the rate reading of the instru-<br>ment in current units/second.                                                                          |

| Command     | Data                                                                                                    | Response/Function                                                                                                    |
|-------------|----------------------------------------------------------------------------------------------------|----------------------------------------------------------------------------------------------------|
| Rdecpt?     | <sp>n<cr><lf></lf></cr></sp>                                                                                    | Returns the number of rate decimal points for the active channel. (see Resolution)                                                                                                    |
| Release?    | 15 char string.<br>Ex:<br>Release? Test_stand_1<br>Returns:<br><sp>(Yes or No), CCC<br/>CCCcr&gt;<lf></lf></sp> | This command is used to release<br>control of the instrument in a multiple<br>computer environment.<br>Yes if release is successful.<br>No if instrument is being controlled<br>with another computer.<br>CCC = name of controlling computer<br>or AVAILABLE<br>See: Acquire? and Unlock |
| Resolution  | n                                                                                                    | Sets the number of significant digits.<br>See decpt.                                                                                                    |
| Resolution? | <sp>n<cr><lf></lf></cr></sp>                                                                                    | Returns the number of significant digits. See decpt.                                                                                                    |
| Rfilter     | Value in %                                                                                                    | Sets the % of the rate filter                                                                                                    |
| Rfilter?    | <sp>n.nnnnne+nn<cr><lf></lf></cr></sp>                                                                          | Returns the rate filter.                                                                                                    |
| Rsetpt      | Value in current units                                                                                          | Sets the rate setpoint                                                                                                    |
| Rsetpt?     | <sp>n.nnnnne+nn<cr><lf></lf></cr></sp>                                                                          | Returns the rate setpoint                                                                                                    |
| Rfreq       | Value in frequency                                                                                              | Sets rate Butterworth corner frequency.                                                                                                    |
| Rfreq?      | <sp>n.nnnnne+nn<cr><lf></lf></cr></sp>                                                                          | Returns rate Butterworth corner frequency.                                                                                                    |
| Rwindow     | Value in current units                                                                                          | Sets rate exponential filter window.                                                                                                    |
| Rwindow?    | <sp>n.nnnnne+nn<cr><lf></lf></cr></sp>                                                                          | Returns rate exponential filter window.                                                                                                    |
| Sbaud       | 9600, 19200, 38400, 57600                                                                                       | Sets the serial baud rate.                                                                                                    |
| Sbaud?      | <sp>XXXX<cr><lf></lf></cr></sp>                                                                                 | Returns the serial baud data.                                                                                                    |
| Sdata       | 7 or 8                                                                                                    | Sets the serial data bits.                                                                                                    |
| Sdata?      | <sp>X<cr><lf></lf></cr></sp>                                                                                    | Returns the serial data bits number.                                                                                                    |
| Sensor      | C, X                                                                                                    | Sets the active sensor where C =<br>Primary or Secondary and X is the<br>turndown.                                                                                                    |
| Sensor?     | <sp>C,X<cr><lf></lf></cr></sp>                                                                                  | Returns active sensor as above.                                                                                                    |
| Sensorid?   | <sp>Mensor QRS,SN XXXXX,VER<br/>V.VV</sp>                                                                       | Returns the active sensor's serial number and firmware version.                                                                                                    |
| Setpt       | value inside upper and lower limits<br>and inside the range of the active<br>sensor and turndown.               | Sets the control setpoint for the instru-<br>ment.                                                                                                    |
| Setpt?      | <sp>XXXXXXX&lt;<cr><lf></lf></cr></sp>                                                                          | Returns the control setpoint in current units.                                                                                                    |
| Setpt%      | Value in % of current range                                                                                     | Sets the control setpoint in % of current range.                                                                                                    |
| Setptpct    | Value in % of current range                                                                                     | Sets the control setpoint in % of current range.                                                                                                    |
| Setptpct?   | <sp>n.nnnnne+nn<cr><lf></lf></cr></sp>                                                                          | Returns the current setpoint in % of current range.                                                                                                    |

| Command      | Data                                                                                              | Response/Function                                                                                           |
|--------------|---------------------------------------------------------------------------------------------------|----------------------------------------------------------------------------------------------------|
| Span         | desired pressure or ?                                                                             | Sets span on active transducer or for<br>?, clears previous value, must be<br>> 50 %FS and has a 1 % limit. |
| Span?        | <sp>XXXXXXX&lt;<cr><lf></lf></cr></sp>                                                            | Returns span scale factor for active transducer.                                                            |
| Sparity      | Even, Odd, None                                                                                   | Sets the serial parity.                                                                                     |
| Sparity?     | <sp>CCCC<cr><lf></lf></cr></sp>                                                                   | Returns the serial parity.                                                                                  |
| Sstop        | 1 or 2                                                                                            | Sets the serial stop bits.                                                                                  |
| Sstop?       | <sp>X<cr><lf></lf></cr></sp>                                                                      | Returns the serial stop bits.                                                                               |
| Stable?      | <sp>(Yes or No)<cr><lf></lf></cr></sp>                                                            | Returns YES if instrument is stable, or No.                                                                 |
| Stabledelay  | 0 to 65535                                                                                        | Sets the stable time to the number of seconds specified.                                                    |
| Stabledelay? | <sp>XXXXXXX&lt;<cr><lf></lf></cr></sp>                                                            | Returns the stable time.                                                                                    |
| stabletime   | 0 to 65535                                                                                        | Sets the stable time to the number of seconds specified.                                                    |
| Stabletime?  | <sp>XXXXXXX&lt;<cr><lf></lf></cr></sp>                                                            | Returns the stable time.                                                                                    |
| StableWin    | %fs value                                                                                         | Sets the stable window as a %FS for the active sensor and turndown.                                         |
| StableWin?   | <sp>XX<cr><lf></lf></cr></sp>                                                                     | Returns the stable window.                                                                                  |
| Standby      | None                                                                                              | Instrument placed in Standby Mode.                                                                          |
| Standby?     | <sp>(Yes or No)<cr><lf></lf></cr></sp>                                                            | Returns Yes if instrument is in Standby,<br>No if otherwise.                                                |
| Step         | value inside upper and lower limits<br>and inside the range of the active<br>sensor and turndown. | Sets the control step size for the instru-<br>ment.                                                         |
| Step-        | Optional value                                                                                    | Jogs the setpoint down one step.                                                                            |
| Step+        | Optional value                                                                                    | Jogs the setpoint up one step.                                                                              |
| Step?        | <sp>XXXXXXX<cr><lf></lf></cr></sp>                                                                | Returns the control step for the instru-<br>ment.                                                           |
| Step%        | Value in % of current range                                                                       | Sets the control step in % of current range.                                                                |
| Steppct      | Value in % of current range                                                                       | Sets the control step in % of current range.                                                                |
| Steppct?     | <sp>n.nnnnne+nn<cr><lf></lf></cr></sp>                                                            | Returns the current step in % of current range.                                                             |
| Units        | units code or text in table below                                                                 | Sets the instrument engineering units.                                                                      |
| Units?       | <sp>CCCC<cr><lf></lf></cr></sp>                                                                   | Returns the instrument units in a text string.                                                              |
| Unlock       | None                                                                                              | Releases Acquire locks. See Acquire? and Release?                                                           |
| UpperLimit   | Value inside primary xducer Range on turndown #1 in current units.                                | Sets the Upper control limit for the active transducer.                                                     |
| UpperLimit?  | <sp>xxxxxxx<cr><lf></lf></cr></sp>                                                                | Returns the upper control limit for the active transducer.                                                  |

| Command | Data                                   | Response/Function                                            |
|---------|----------------------------------------|--------------------------------------------------------------|
| Vent    | None                                   | Instrument placed in Vent Mode.                              |
| Vent?   | <sp>(Yes or No)<cr><lf></lf></cr></sp> | Returns Yes if instrument is in Vent, No if otherwise.       |
| Window  | Value in current units                 | Sets the exponential filter window for the active sensor.    |
| Window? | <sp>n.nnnnne+nn<cr><lf></lf></cr></sp> | Returns the exponential filter window for the active sensor. |
| Zero    | desired pressure or ?                  | Sets zero to set pressure or for ?, clears previous value.   |
| Zero?   | <sp>xxxxxxx<cr><lf></lf></cr></sp>     | Returns zero offset for active trans-<br>ducer.              |

### 8.5.2 PCS 400 Commands Emulated

| Command                                              | Data   | Response/Function                                                                         |
|------------------------------------------------------|--------|-------------------------------------------------------------------------------------------|
| _pcs4 autorange <value></value>                      | 0 or 1 | 1 turns autorange on, 0 – off.                                                            |
| _pcs4 autorange?                                     |        | Returns 1 if in autorange, 0 if in range hold.                                            |
| _pcs4 cal a/d                                        |        | Not applicable.                                                                           |
| _pcs4 cal atm                                        |        | Performs pcs400 1 pt cal.                                                                 |
| _pcs4 cal span <value></value>                       |        | Sets the span of the active trans-<br>ducer to <value>.</value>                           |
| _pcs4 cal zero <value></value>                       |        | Sets the zero of the active trans-<br>ducer to <value>.</value>                           |
| _pcs4 cal_disable_off                                |        | Enables zero or span calibrations if previously disabled.                                 |
| _pcs4 cal_disable_on                                 |        | Prevents zero or span calibrations.                                                       |
| _pcs4 ctrl <value><sp><unitno></unitno></sp></value> |        | Sets control value – will take effect<br>immediately if instrument is in<br>control mode. |
| _pcs4 ctrl?                                          |        | Returns the current control point in current engineering units.                           |
| _pcs4 ctrlmax <value></value>                        |        | Sets maximum control value.                                                               |
| _pcs4 ctrlmax?                                       |        | Returns current maximum control pressure.                                                 |
| _pcs4 ctrlmin <value></value>                        |        | Sets minimum control value.                                                               |
| _pcs4 ctrlmin?                                       |        | Returns current minimum control pressure.                                                 |
| _pcs4 emul?                                          |        | Returns ptype emulation mode.                                                             |
| _pcs4 default                                        |        | Sets default values into instrument.                                                      |
| _pcs4 err?                                           |        | Returns the error number and description.                                                 |
| _pcs4 exhaustp?                                      |        | Returns exhaust pressure.                                                                 |

| Command                                           | Data     | Response/Function                                                                                                    |
|---------------------------------------------------|----------|----------------------------------------------------------------------------------------------------|
| _psc4 filtersetting                               |          | Sets the filter %.                                                                                                    |
| _pcs4 filtersetting?                              |          | Returns the filter %.                                                                                                    |
| _pcs4 filterwindow                                |          | Sets the filter window.                                                                                                    |
| _pcs4 filterwindow?                               |          | Returns the filter window.                                                                                                    |
| _pcs4 func ctrl <value> <unitno></unitno></value> |          | Instrument placed in control mode<br>at <value> pressure in <unitno><br/>units.</unitno></value>                                          |
| _pcs4 func emul                                   |          | Toggles ptype emulation mode.                                                                                                    |
| _pcs4 func F1                                     |          | Toggles ptype emulation mode.                                                                                                    |
| _pcs4 func meas                                   |          | Instrument placed in measure mode.                                                                                                    |
| _pcs4 func stby <unitno></unitno>                 |          | Instrument placed in standby mode in <unitno> units.</unitno>                                                                             |
| _pcs4 func vent <unitno></unitno>                 |          | Instrument placed in vent mode in <ul><li>unitno&gt; units.</li></ul>                                                                     |
| _pcs4 id?                                         |          | Returns instrument ID.                                                                                                    |
| _pcs4 lang PCS2                                   |          | Sets command set to PCS 200.                                                                                                    |
| _pcs4 list?                                       |          | Returns range list.                                                                                                    |
| _pcs4 opt?                                        |          | Returns option list (old PCS 400 format).                                                                                                 |
| _pcs4 option?                                     |          | Returns option list.                                                                                                    |
| _pcs4 outform <digit></digit>                     |          | Sets output format.                                                                                                    |
| _pcs4 outform?                                    |          | Returns the current output format.                                                                                                    |
| _pcs4 peakreset                                   |          | Resets peak readings.                                                                                                    |
| _pcs4 peakunit                                    |          | Selects Peak+ or Peak                                                                                                    |
| _pcs4 peakunit?                                   |          | Returns Peak+ or Peak                                                                                                    |
| _pcs4 rangemax?                                   |          | Returns the maximum pressure of the active transducer.                                                                                    |
| _pcs4 rangemin?                                   |          | Returns the minimum pressure of the active transducer.                                                                                    |
| _pcs4 rate                                        |          | Sets the control rate.                                                                                                    |
| _pcs4 rate?                                       |          | Returns the pressure rate.                                                                                                    |
| _pcs4 rateunit                                    |          | Selects the rate units (SEC or MIN).                                                                                                    |
| _pcs4 rateunit?                                   |          | Returns the rate units.                                                                                                    |
| _pcs4 reading?                                    |          | Returns the current pressure.                                                                                                    |
| _pcs4 sourcep?                                    |          | Returns the supply pressure.                                                                                                    |
| _pcs4 span?                                       |          | Returns the stored multiplication factor from the active transducer & turndown.                                                           |
| _pcs4 stabledelay <value></value>                 | 1 to 255 | Sets the number of consecutive<br>readings that the pressure must<br>remain within the stable window for<br>a pressure stable indication. |

| Command                            | Data | Response/Function                                                                                                    |
|------------------------------------|------|----------------------------------------------------------------------------------------------------|
| _pcs4 stabledelay?                 |      | Returns the number of readings<br>that must be within the stable<br>window before a stable pressure is<br>indicated.      |
| _pcs4 stablewindow <value></value> |      | Sets the pressure window that is used to indicate pressure is stable.                                                     |
| _pcs4 stablewindow?                |      | Returns the pressure tolerance<br>allowed for a stable pressure<br>indication as a % of span of the<br>active transducer. |
| _pcs4 stat?                        |      | Returns Mode and stable flag status "mode, stable CR LF".                                                                 |
| _pcs4 unit <unitno></unitno>       |      | Sets the instrument to specified engineering units.                                                                       |
| _pcs4 unit?                        |      | Returns the current engineering<br>units and the type of transducer (A,<br>G, D).                                         |
| _pcs4 xducer?                      |      | Returns the number of the currently active transducer.                                                                    |
| _pcs4 xducerid?                    |      |                                                                                                    |
| _pcs4 zero?                        |      | Returns the stored zero offset of<br>the active transducer & turndown in<br>the current pressure units.                   |

## 8.5.3 PCS 200 Commands Emulated

| Command     | Data | Response/Function                                |
|-------------|------|--------------------------------------------------|
| СХ          |      | Control Pressure at last control point and units |
| C\$nnnnnnX  |      | Control Pressure at n in units \$                |
| C\$nnnnnnsX |      | Control Pressure at n in units \$                |
| D#X         |      | CAL POINT CONTROL MODE NOT<br>SUPPORTED          |
| EX          |      | Clear Error/Clear Service Request                |
| E?X         |      | Return error code and clear error                |
| F\$nnnnnn1X |      | Re-initialize; \$, n ignored                     |
| F\$nnnnnn2X |      | RETURN CAL DATA NOT SUPPORT-<br>ED               |
| F\$nnnnnn3X |      | Return Unit ID string; \$,n ignored              |
| F\$nnnnnn5X |      | RETURN QPS TEMPERATURE NOT<br>SUPPORTED          |
| F\$nnnnnn6X |      | RETURN NULL METER READING<br>NOT SUPPORTED       |

11498171.01 08/2009 GB

| Command     | Data | Response/Function                                         |
|-------------|------|-----------------------------------------------------------|
| F\$nnnnnn1X |      | RETURN VACUUM GAUGE READING<br>NOT SUPPORTED              |
| F\$nnnnnn1X |      | Return Clock Reading (Time); \$, n ignored                |
| F\$nnnnnn1X |      | Return Pressure Control Limits; \$, n ignored             |
| MX          |      | Measure Pressure in current pressure units                |
| M\$X        |      | Measure Pressure in units specified by \$                 |
| M\$nnnnnnX  |      | Measure Pressure in units specified by \$\$; n ignored    |
| M\$nnnnnnsX |      | Measure Pressure in units specified by \$\$; n, s ignored |
| Q#X         |      | SEQ FUNCTIONS NOT SUPPORTED                               |
| R0X         |      | Return to Standard Output Format                          |
| R1X         |      | Re-initialize                                             |
| R2X         |      | RETURN CAL DATA NOT SUPPORT-<br>ED                        |
| R3X         |      | Return unit ID string                                     |
| R5X         |      | RETURN QPS TEMPERATURE NOT<br>SUPPORTED                   |
| R6X         |      | RETURN NULL METER READING<br>NOT SUPPORTED                |
| R7X         |      | RETURN VACUUM GAUGE READING NOT SUPPORTED                 |
| R8X         |      | Return Clock Reading (Time)                               |
| R9X         |      | Return Pressure Control Limits (Min and Max)              |
| SX          |      | Standby Mode                                              |
| S\$X        |      | Standby Mode; \$ ignored                                  |
| S\$nnnnnnX  |      | Standby Mode; \$, n ignored                               |
| S\$nnnnnnsX |      | Standby Mode; \$, n, s ignored                            |
| U\$X        |      | Change Units to units specified by \$                     |
| VX          |      | Vent Mode in current units                                |
| V\$X        |      | Vent Mode in units specified by \$                        |
| V\$nnnnnnX  |      | Vent Mode in units specified by \$; n ignored             |
| V\$nnnnnnsX |      | Vent Mode in units specified by \$; n, s ignored          |
| ZX          |      | AUTO RE-ZERO NOT SUPPORTED                                |

### 8.5.4 DPI 510 Commands Emulated

| Command  | Data | Response/Function                      |
|----------|------|----------------------------------------|
| Q        |      | Return data in output format           |
| A        |      | Make the A channel active              |
| В        |      | Make the B channel active              |
| Μ        |      | Go to local                            |
| R        |      | Select active range                    |
| S        |      | Select preset units                    |
| U        |      | Set units                              |
| D        |      | Select output data                     |
| F        |      | Select function                        |
| Ν        |      | Set output format                      |
| T        |      | Set interrupt conditions               |
| С        |      | Select control mode                    |
| Р        |      | Set the control setpoint               |
| /        |      | Setpoint ratio NOT EMULATED            |
| *        |      | Setpoint preset NOT EMULATED           |
| W        |      | Set the stable time                    |
| @        |      | Error Report                           |
| V        |      | Set rate setpoint                      |
| J        |      | Rate setpoint preset NOT EMULATED      |
| 0        |      | Set zero offset                        |
| Q (baro) |      | Get baro reading (secondary address 9) |
| A (baro) |      | Select absolute                        |
| G (baro) |      | Select gauge                           |
| DCL      |      | Device clear                           |
| GTL      |      | Go to local                            |
| IFC      |      | Interface clear                        |

### 8.5.5 IEEE 488.2 Commands

| Command | Data | Response/Function                  |  |
|---------|------|------------------------------------|--|
| *IDN?   |      | Return identification string       |  |
| *RST    |      | Reset to known state (DEFAULT+PSI) |  |
| *TST?   |      | Returns OK                         |  |
| *OPC    |      | Operation completed                |  |
| *WAI    |      | Returns operation completed state  |  |
| *CLS    |      | Clear status and error queue       |  |
| *ESE    |      | Enable status event                |  |

| Command | Data | Response/Function                    |  |
|---------|------|--------------------------------------|--|
| *ESE?   |      | Returns enable status event value    |  |
| *ESR    |      | Event status register                |  |
| *ESR?   |      | Returns event status register value  |  |
| *SRE    |      | Service request enable               |  |
| *SRE?   |      | Returns service request enable value |  |
| *STB?   |      | Returns status byte                  |  |

### 8.5.6 SCPI Commands

### Notes:

1. if Wika option is enabled, SCPI units are BAR, otherwise SCPI units are the currently selected unit.

This numeric suffix always defaults to 1 and is designated by [R] (range)

| Command               | Response/Function                                |  |
|-----------------------|--------------------------------------------------|--|
| MEASure               |                                                  |  |
| [:PRESsure][R]?       | Returns the pressure from sensor R               |  |
| :TEMPerature[R]?      | Returns the temperature from sensor R            |  |
| :RATE[R]?             | Returns the rate/sec from sensor R               |  |
| :BAROmetric?          | Returns the barometric pressure                  |  |
| CALibration           |                                                  |  |
| [:PRESsure][R]        |                                                  |  |
| :MODE?                | Returns 1=calibrated or 0=not calibrated         |  |
| :DATE?                | Returns date of cal "DD,MM,YY"                   |  |
| :DATE <i,i,i></i,i,i> | Sets date of cal YYYY,MM,DD                      |  |
| :ZERO?                | Returns zero offset                              |  |
| :ZERO <n></n>         | Sets the zero offset                             |  |
| :ZERO:RUN             | Same as CAL:ZERO 0                               |  |
| :ZERO:INITiate?       | Returns zero status                              |  |
| :ZERO:INITiate        | No function                                      |  |
| SENSe                 |                                                  |  |
| [:PRESsure][R]        |                                                  |  |
| :NAME?                | Returns sensor name string                       |  |
| :MODE?                | Returns "ABSOLUTE" or "GAUGE"                    |  |
| :MODE ABS GAUGE       | Sets pressure type                               |  |
| :ABS?                 | Returns native sensor type 0=GAUGE<br>1=ABSOLUTE |  |
| :RESolution?          | Returns resolution (float)                       |  |
| :RANGe                |                                                  |  |
| [:UPPer]?             | Returns maximum range                            |  |
| :LOWer?               | Returns minimum range                            |  |

| Command                        | Response/Function                                   |  |
|--------------------------------|-----------------------------------------------------|--|
| :UNIT                          |                                                     |  |
| [:NAME]?                       | Returns ASCII units (mixed case)                    |  |
| :VALue?                        | Returns the units conversion factor                 |  |
| :REFerence                     |                                                     |  |
| [:HEIGht] <n></n>              | Sets the head pressure height                       |  |
| :MODE?                         | Returns "OFF", "GAS", or "LIQUID"                   |  |
| :MODE OFF   GAS   LIQUID       | Sets the head pressure mode                         |  |
| :MEDium <n></n>                | Sets the medium density                             |  |
| SYSTem                         |                                                     |  |
| :DATE <i,i,i></i,i,i>          | Sets sytem date YY,MM,DD                            |  |
| :TIME <i,i,i></i,i,i>          | Sets system time HH,MM,SS                           |  |
| :ERRor[:NEXT]?                 | Returns error code, description                     |  |
| :KLOCk ON   OFF   1   0        | Sets the keylock state                              |  |
| :PRESet                        | Load known state values                             |  |
| :SAVe                          | No function (not needed)                            |  |
| :VERSion?                      | Returns SCPI version 1994.0                         |  |
| TEST                           |                                                     |  |
| :ELECtronic?                   | Returns "OK"                                        |  |
| :RELay <n>?</n>                | Returns status of digital output <n> ignored</n>    |  |
| :RELay <n> ON   OFF</n>        | Turns the digital output on or off <n> ignored</n>  |  |
| UNIT                           |                                                     |  |
| :NAME <n>?</n>                 | Returns the units string for units code <n></n>     |  |
| :FACTor <n>?</n>               | Returns the units conversion for units code <n></n> |  |
| OUTPut                         |                                                     |  |
| :STATe ON   OFF   1   0        | ON or 1 = Control OFF or 0 = Measure                |  |
| :STATe?                        | Returns 0 for measure 1 for control                 |  |
| :MODE MEASure   CONTrol   VENT | Sets the mode indicated                             |  |
| :MODE?                         | Returns the mode string                             |  |
| :STABle?                       | Returns 1 if stable 0 if not                        |  |
| :AUTOvent ON   OFF   1   0     | Puts the unit in the Vent mode if true              |  |
| :AUTOvent?                     | Returns the state of the Vent mode                  |  |
| [SOURce]                       |                                                     |  |
| :PRESsure                      |                                                     |  |
| [:LEVel]                       |                                                     |  |
| [:IMMediate]                   |                                                     |  |
| [:AMPLitude] <n></n>           | Sets the setpoint                                   |  |
| [:AMPLitude]?                  | Returns the setpoint                                |  |
| :SLEW <n></n>                  | Sets the rate setpoint                              |  |
| :SLEW?                         | Returns the rate setpoint                           |  |
| :TOLerance?                    | Returns the stable window                           |  |
| :TOLerance <n></n>             | Sets the stable window                              |  |

| Command                      | Response/Function                 |  |
|------------------------------|-----------------------------------|--|
| CALCulate                    |                                   |  |
| :LIMit                       |                                   |  |
| :LOWer <n></n>               | Set the minimum control limit     |  |
| :LOWer?                      | Set the minimum control limit     |  |
| :UPPer <n></n>               | Set the maximum control limit     |  |
| :UPPer?                      | Set the maximum control limit     |  |
| :SYSTem                      |                                   |  |
| :DETECT SLOW   FAST   CANCEL | Control autotune (NOT USED NOW)   |  |
| :DETECT?                     | Returns state of control autotune |  |

### **Output formats**

- 1. <sp> pressure value <cr><lf>
- 2. <sp> pressure, units number, mode <cr><lf>
- 3. <sp> pressure, pressure rate <cr><lf>
- 4. <sp> pressure, minimum peak, maximum peak<cr><lf>
- 5. <sp> pressure, active sensor (P or S) active turndown (1-4)<cr><lf>
- 6. <sp> pressure, control point, "stable" or "slewing"<cr><lf>
- 7. <sp> pressure, "no barometer" or baro reading<cr><lf>

### 9. Trouble-shooting measures

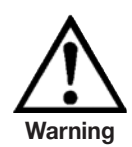

If faults cannot be repaired, the system must be taken out of operation immediately and protected against unintentional restarting. This information should be reported to authorized service personnel.

Repairs must only be performed by the manufacturer or authorized service personnel.

Work on electrical or pneumatic/hydraulic equipment must only be performed by qualified and authorized service personnel, observing the corresponding safety regulations.

In case of faults caused by defects of the electrical or pneumatic/hydraulic equipment the operators must inform their superiors immediately and call in the qualified and authorised technical staff for maintenance.

### 9.1 Table: Fault description and measures

| Type of fault |                                                                                                    | Measures                                                                                                    |  |
|---------------|----------------------------------------------------------------------------------------------------|----------------------------------------------------------------------------------------------------|--|
| Ι.            | After the system is switched 60 seconds,<br>no measurement(s) appears, and the<br>entire area of the screen is white or dark. | Switch off the system and then switch back on again after 5 seconds.                                                                                                    |  |
| 11.           | The screen is dark and the measures for faults of type I are without effect.                                                  | Check that the mains cable is connected<br>properly and have authorised technical staff<br>check that the supply voltage is correct.                                        |  |
|               | The screen is dark and the measures for faults of type II are without effect.                                                 | First pull out the mains cable from the mains<br>socket and then from the power supply input<br>socket of the system. Then pull out the fuse<br>holder and check the fuses. |  |
| IV.           | Malfunction during operation                                                                                                  | Switch off the system and switch on again after 5 seconds.                                                                                                    |  |

| Type of fault                    | Measures                                                                                                    |  |
|----------------------------------|----------------------------------------------------------------------------------------------------|--|
| V. The set value is not reached. | Check whether the value of the supply<br>pressure at the SUPPLY HIGH port is<br>the value required and leak-test the pipe<br>connections. |  |

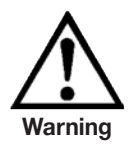

If the fuses of the power supply input socket have to be replaced, use 1.5 A, 230 V AC only.

If you require further help please contact the WIKA department of Testing and Calibration Technology under:

Phone +49 - (0) 93 72 / 132-473 /-9986 Fax. +49 - (0) 93 72 / 132-217 E-mail: testequip@wika.de

### 10. Re-calibrating and servicing

We recommend having the system re-calibrated by the manufacturer at regular intervals of approximately 12 months. Every re-calibration at the factory also includes a comprehensive and free checking of all system parameters.

The CPC3000 requires almost no maintenance, because all moving parts are extremely robust. There are no parts which have to be serviced by the user.

During each re-calibration the function of the integrated relief valves are checked and the lithium battery in the processor board (which is only essential for the time and date) is changed if necessary.

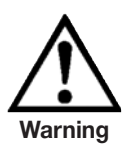

Before cleaning the surface of the instrument, make sure the instrument is not pressurized, that the power is off and the power supply has been disconnected.

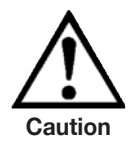

To clean the Touch-screen, use only customary plastic or glass cleaning agents in compliance with the guidelines of the manufacturer. Use clothes which are not prone to generate fluffs.

## 11. Removal of the system

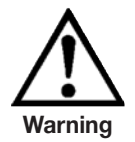

Work on electrical or pneumatic/hydraulic equipment must only be carried out by qualified and authorized service personnel, observing the corresponding safety regulations.

### When dismantling the system proceed as follows:

- 1. Make sure that there is no positive or negative pressure on the system and that all parts of the instrument are at room temperature.
- 2. Switch the system off by pressing the power switch located at the rear of the instrument.
- 3. First pull out the power cable from the power socket and then from the power supply input.
- 4. Disconnect the pressure connections.

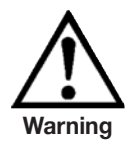

If a connection to a SWAGELOK<sup>®</sup> - connection is to be disconnected, overturning or loosening the SWAGELOK<sup>®</sup> - connection must be prevented with suitable tools.

- 5. Remove the system as necessary.
- 6. Protect connections with the protective caps supplied.

## 12. Transport of the system

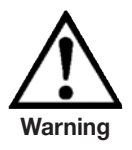

Before the system is shipped it must be clean and free of dirt and debris. This is particularly important if the medium is a health hazard such as a corrosive, toxic, carcinogenic, radioactive, etc.

The precision measuring system CPC3000 must only be shipped in an appropriate transport box. If necessary, please ask for a proper transport box:

Phone+49 - (0) 93 72 / 132-9986Fax.+49 - (0) 93 72/132-217E-mail:testequip@wika.de

### Follow the following instructions to prevent damage.

- 1. Wrap the system in anti-static plastic foil.
- 2. Place the system in the box assuring the instrument is packed tight with insulating material surrounding the instrument on all sides.
- 3. If possible add a bag of desiccant to the box
- 4. Make sure that the shipment is marked as transport of a highly sensitive measuring instrument.

## The shipping address is:

WIKA Alexander Wiegand SE & Co. KG Department CT Alexander Wiegand Strasse 63911 Klingenberg Germany

## 13. Storage of the system

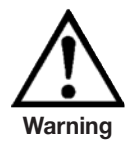

Before the system is stored it must be clean and free of dirt and debris. This is particularly important if the medium is a health hazard such as a corrosive, toxic, carcinogenic, radioactive, etc.

### The storage place must satisfy the following conditions:

- Ambient temperature: 0 to 70 °C
- Humidity: 35 to 85 % relative humidity without condensation

### Avoid the following influences:

- Direct sunlight or vicinity to hot objects
- Mechanical vibration
- Soot, steam, dust and corrosive gasses
- Explosion-hazard environment, inflammable atmosphere

The system should be stored in its original transport box, in a place that meets the conditions listed above.

### Follow the following instructions to avoid damage.

- 1. Wrap the system in anti-static plastic foil.
- 2. Using the insulating material, place the system in the box.
- 3. If the system is stored for a longer time (more than 30 days) add a bag with desiccant to the box.

### 14. Placing out of service

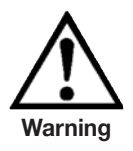

Before the system is shipped it must be clean and free of dirt and debris. This is particularly important if the medium is a health hazard such as a corrosive, toxic, carcinogenic, radioactive, etc.

When placing the system out of service, please dismantle it according to the instructions in the manual in chapter "11. Removal of the system".

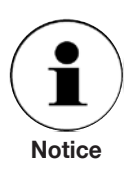

When disposing of the system please observe the legal and local regulations in force.

For the final disposal of the system a special firm qualified for this is to be commissioned.

# 15. Appendix

Sales and Service International Table – Measurement Units Table – Conversion Factors, Pascal

# **MEASUREMENT UNITS**

The Units command selects the measurement units to be output on the bus and the display.

### Table – Measurement Units (unit no)

| Code | Description                              | Output Format            |
|------|------------------------------------------|--------------------------|
| 1    | pounds per square inch                   | psi                      |
| 2    | inches of mercury @ 0 °C                 | inHg 0 °C                |
| 3    | inches of mercury @ 60 °F                | inHg 60 °F               |
| 4    | inches of water @ 4 °C                   | inH <sub>2</sub> O 4 °C  |
| 5    | inches of water @ 20 °C                  | <br>inH₂O 20 °C          |
| 6    | inches of water @ 60 °F                  | inH <sub>2</sub> O 60 °F |
| 7    | feet of water @ 4 °C                     | ftH <sub>2</sub> O 4 °C  |
| 8    | feet of water @ 20 °C                    | ftH <sub>2</sub> O 20 °C |
| 9    | feet of water @ 60 °F                    | ftH <sub>2</sub> O 60 °F |
| 10   | millitorr                                | mTorr                    |
| 11   | inches of seawater @ 0 °C 3.5 % salinity | inSW                     |
| 12   | feet of seawater @ 0 °C 3.5 % salinity   | ftSW                     |
| 13   | atmospheres                              | atm                      |
| 14   | bars                                     | bar                      |
| 15   | millibars                                | mbar                     |
| 16   | millimeters of water @ 4 °C              | mmH <sub>2</sub> O 4 °C  |
| 17   | centimeters of water @ 4 °C              | cmH <sub>2</sub> O 4 °C  |
| 18   | meters of water @ 4 °C                   | mH <sub>2</sub> O 4 °C   |
| 19   | millimeters of mercury @ 0 °C            | mmHg 0 °C                |
| 20   | centimeters of mercury @ 0 °C            | cmHg 0 °C                |
| 21   | torr                                     | Torr                     |
| 22   | kilopascals                              | kPa                      |
| 23   | pascals                                  | PA                       |
| 24   | dyne per square centimeter               | dy/cm <sup>2</sup>       |
| 25   | grams per square centimeter              | gm/cm <sup>2</sup>       |
| 26   | kilograms per square centimeter          | kg/cm <sup>2</sup>       |
| 27   | meters of seawater @ 0 °C 3.5 % salinity | m SW                     |
| 28   | ounce per square inch                    | OSI                      |
| 29   | pounds per square foot                   | PSF                      |
| 30   | tons per square foot                     | TSF                      |
| 31   | percent of full scale                    | % FS                     |
| 32   | micron HG @ 0 °C                         | μHg 0 °C                 |
| 33   | ton per square inch                      | tsi                      |
| 34   | n/a                                      | n/a                      |
| 35   | hectopascals                             | hPa                      |
| 36   | megapascals                              | MPa                      |
| 37   | millimeters of water @ 20 °C             | mmH <sub>2</sub> O 20 °C |
| 38   | centimeter of water @ 20 °C              | cmH <sub>2</sub> O 20 °C |
| 39   | meters of water @ 20 °C                  | mH <sub>2</sub> O 20 °C  |
| n/a  | User Units 1                             | User defined             |
| n/a  | User Units 2                             | User defined             |

# **CONVERSION FACTORS, PASCAL**

The following table lists factors which should be used as multipliers when converting other pressure units to or from Pascal.

### Table – Conversion Factors, Pascal

| Unit No. | Pressure Unit              | To Convert from Pascal | To Convert to Pascal |
|----------|----------------------------|------------------------|----------------------|
| 1        | psi                        | 1.450377E-04           | 6.894757E+03         |
| 2        | inHG @ 0 °C                | 2.952997E-04           | 3.386390E+03         |
| 3        | inHG @ 60 °F               | 2.961339E-04           | 3.376850E+03         |
| 4        | inH <sub>2</sub> O @ 4 °C  | 4.014741E-03           | 2.490820E+02         |
| 5        | inH <sub>2</sub> O @ 20 °C | 4.021862E-03           | 2.486410E+02         |
| 6        | inH <sub>2</sub> O @ 60 °F | 4.018645E-03           | 2.488400E+02         |
| 7        | ftH <sub>2</sub> O @ 4 °C  | 3.345622E-04           | 2.988980E+03         |
| 8        | ftH <sub>2</sub> O @ 20 °C | 3.351551E-04           | 2.983692E+03         |
| 9        | ftH <sub>2</sub> O @ 60 °F | 3.348871E-04           | 2.986080E+03         |
| 10       | mTORR                      | 7.500636E+00           | 1.333220E-01         |
| 11       | inSW @ 0 °C 3.5% sal       | 3.904899E-03           | 2.560885E+02         |
| 12       | ftSW @ 0 °C 3.5% sal       | 3.254082E-04           | 3.073062E+03         |
| 13       | atm                        | 9.869230E-06           | 1.013250E+05         |
| 14       | bar                        | 1.00000E-05            | 1.00000E+05          |
| 15       | mbar                       | 1.00000E-02            | 1.00000E+02          |
| 16       | mmH <sub>2</sub> O @ 4 °C  | 1.019744E-01           | 9.806378E+00         |
| 17       | cmH <sub>2</sub> O @ 4 °C  | 1.019744E-02           | 9.806378E+01         |
| 18       | mH <sub>2</sub> O @ 4 °C   | 1.019744E-04           | 9.806378E+03         |
| 19       | mmHG @ 0 °C                | 7.500636E-03           | 1.333220E+02         |
| 20       | cmHG @ 0 °C                | 7.500636E-04           | 1.333220E+03         |
| 21       | TORR                       | 7.500636E-03           | 1.333220E+02         |
| 22       | KPA                        | 1.00000E-03            | 1.00000E+03          |
| 23       | Ра                         | 1.00000E+00            | 1.00000E+00          |
| 24       | DYNE/SQ cm                 | 1.00000E+01            | 1.00000E-01          |
| 25       | g/sq cm                    | 1.019716E-02           | 9.806647E+01         |
| 26       | kg/sq cm                   | 1.019716E-05           | 9.806647E+04         |
| 27       | mSW @ 0 °C 3.5% sal        | 9.918444E-05           | 1.008222E+04         |
| 28       | OSI                        | 2.320603E-03           | 4.309223E+02         |
| 29       | PSF                        | 2.088543E-02           | 4.788025E+01         |
| 30       | TSF                        | 1.044271E-05           | 9.576052E+04         |
| 32       | MICRON HG @ 0 °C           | 7.500636E+00           | 1.333220E-01         |
| 33       | TSI                        | 7.251885E-08           | 1.378951E+07         |
| 35       | hPA                        | 1.00000E-02            | 1.00000E+02          |
| 36       | MPA                        | 1.00000E-06            | 1.00000E+06          |
| 37       | mmH <sub>2</sub> O @ 20 °C | 1.021553E-01           | 9.789017E+00         |
| 38       | cmH <sub>2</sub> O @ 20 °C | 1.021553E-02           | 9.789017E+01         |
| 39       | mH <sub>2</sub> O @ 20 °C  | 1.021553E-04           | 9.789017E+03         |

# FOR YOUR NOTES

# FOR YOUR NOTES

# WIKA worldwide

WIKA Instruments Romania

Calea Rahovei Nr. 266-268

E-mail: m.anghel@wika.ro

(+40) 21 4048327

(+40) 21 4563137

(+7) 495 64801-80 (+7) 495 64801-81

WIKA Merna Tehnika d.o.o.

E-mail: info@wika.co.yu

Instrumentos WIKA, S.A.

08205 Sabadell (Barcelona)

(+34) 902902577

(+34) 933938666

(+41) 41 91972-72

(+41) 41 91972-73

E-mail: info@manometer.ch

WIKA Instruments Istanbul

Bayraktar Bulvari No. 21

E-mail: info@wika.com.tr

www.wika.com.tr

Basinc ve Sicaklik Ölcme Cihazlari Ith. Ihr. ve Tic. Ltd. Sti.

(+90) 216/415 90 97

www.manometer.ch

C/Josep Carner, 11-17

E-mail: info@wika.es

www.wika.es

Switzerland

Manometer AG

6285 Hitzkirch

(+381) 11 2763-722 (+381) 11 7536-74

Bucuresti, Sector 5

Corp 61, Etaj 1

ZAO WIKA MERA

127015 Moscow

www.wika.ru

Sime Solaje 15

11060 Belgrade

www.wika.co.yu

E-mail: info@wika.ru

Romania

S.R.L

Tel.

Fax:

Russia

Tel

Fax:

Serbia

Tel

Fax:

Spain

Tel

Fax:

Tel.

Fax:

Turkev

Fax:

Ukraine

Tel.

Fax:

### Europe

### Austria

WIKA Messgerätevertrieb Ursula Wiegand GmbH & Co. KG 1230 Vienna (+43) 1 86916-31 Tel. (+43) 1 86916-34 Fax: E-mail: info@wika.at www.wika.at

### Benelux

WIKA Benelux 6101 WX Echt (+31) 475 535-500 Tel. Fax: (+31) 475 535-446 E-mail info@wika nl www.wika.nl

#### Bulgaria

WIKA Bulgaria EOOD Bul. "Al. Stamboliiski" 205 1309 Sofia (+359) 2 82138-10 Tel. (+359) 2 82138-13 Fax: E-mail: t.antonov@wika.bg

### Croatia

WIKA Croatia d.o.o. Hrastovicka 19 10250 Zagreb-Lucko (+385) 1 6531-034 (+385) 1 6531-357 Tel Fax. E-mail: info@wika.hr

### Finland

WIKA Finland Oy 00210 Helsinki (+358) 9 68249-20 Tel (+358) 9 68249-270 Fax: E-mail: info@wika.fi www.wika.fi

#### France

WIKA Instruments s.a.r.l. 95610 Eragny-sur-Oise Tel (+33) 1 343084-84 (+33) 1 343084-94 Fax: E-mail: info@wika.fr www.wika.fr

### Germanv

WIKA Alexander Wiegand SE & Co. KG 63911 Klingenberg (+49) 9372 132-0 Tel (+49) 9372 132-406 Fax: E-mail: info@wika.de www.wika.de

### Italv

WIKA Italiana SRL 20020 Arese (Milano) (+39) 02 9386-11 Tel. (+39) 02 9386-174 Fax: E-mail: info@wika.it www.wika.it

### Poland

WIKA Polska S.A. 87-800 Wloclawek (+48) 542 3011-00 (+48) 542 3011-01 Tel. Fax: E-mail: info@wikapolska.pl www.wikapolska.pl

### North America

Canada WIKA Instruments Ltd. Head Office Edmonton, Alberta, T6N 1C8 (+1) 780 4637035 Tel. (+1) 780 4620017 Fax. E-mail: info@wika.ca www.wika.ca

#### Mexico

Instrumentos WIKA Mexico SA de CV 01210 Mexico D.F. (+52) 555 02053-00 (+52) 555 02053-01 Tel. Fax: E-mail: ventas@wika.com www.wika.com.mx

#### USA

WIKA Instrument Corporation Lawrenceville, GA 30043 (+1) 770 5138200 Tel. (+1) 770 3385118 Fax: F-mail info@wika.com www.wika.com

WIKA Instrument Corporation **Electrical Temperature Division** 950 Hall Court Deer Park, TX 77536 Tel. (+1) 713 47500-22 (+1) 713 47500-11 Fax E-mail: info@wikaetemp.com www.wika.com

Mensor Corporation 201 Barnes Drive San Marcos, TX 78666 (+1) 512 396420015 Tel (+1) 512 3961820 Fax E-mail: sales@mensor.com www.mensor.com

### South America

### Argentina

WIKA Argentina S.A. 34775 Yukari Dudullu - Istanbul Tel. (+90) 216/415 90 66 Buenos Äires (+54) 11-4730 18 00 Tel (+54) 11-4761 00 50 Fax: E-mail: info@wika.com.ar www.wika.com.ar

www.wika.com.br

(+55) 15-3459 97 00

(+55) 15-3266 16 50

#### Brazil

WIKA Pribor GmbH WIKA do Brasil Ind. e Com. 83016 Donetsk Ltda. (+38) 062 34534-16 CEP 18560-000 lperó - SP (+38) 062 34534-17 Tel E-mail: info@wika.ua Fax: www.wika.ua E-mail: marketing@wika.com.br

### United Kingdom

WIKA Instruments Ltd Merstham, Redhill RH13LG Tel. (+44) (0) 1737644-008 (+44) (0) 1737644-403 Fax: E-mail: info@wika.co.uk www.wika.co.uk

### Asia

China WIKA International Trading (Shanghai) Co., Ltd. 200001 Shanghai (+86) 21 538525-72 (+86) 21 538525-75 Tel Fax: E-mail: info@wika.com.cn

### India

WIKA Instruments India Pvt. Ltd. Village Kesnand, Wagholi Pune - 412 207 Tel. (+91) 20 66293-200 (+91) 20 66293-325 Fax: E-mail: sales@wika.co.in www.wika.co.in

### Japan

WIKA Japan K. K. Tokyo 105-0023 (+81) 3 543966-73 Tel. (+81) 3 543966-74 Fax: E-mail: t-shimane@wika.co.ip

### Kazakhstan

TOO WIKA Kazakhstan 050050 Almaty (+7) 32 72330848 Tel. Fax: (+7) 32 72789905 E-mail: info@wika.kz

### Korea

WIKA Korea Ltd. Seoul 153-023 (+82) 2 86905-05 (+82) 2 86905-25 Tel Fax: E-mail: info@wika.co.kr

### Malavsia

WIKA Instrumentation (M) Sdn Bhd 47100 Puchong, Selangor (+60) 3 806310-80 Tel. Fax. (+60) 3 806310-70 E-mail: info@wika.com.mv www.wika.com.mv

#### Singapore

WIKA Instrumentation Pte. Ltd. 569625 Singapore (+65) 68 4455-06 Tel (+65) 68 4455-07 Fax: E-mail: info@wika.com.sg www.wika.com.sg

### Taiwan

WIKA Instrumentation Taiwan Ltd. Pinjen, Taoyuan Tel (+886) 3 4206052 (+886) 3 4900080 Fax: E-mail: info@wika.com.tw www.wika.com.tw

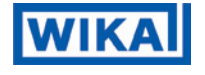

WIKA Alexander Wiegand SE & Co. KG Alexander-Wiegand-Straße 30 63911 Klingenberg • Germany Phone (+49) 93 72/132-9986 (+49) 93 72/132-217 Fax F-Mail testequip@wika.de www.wika.de

### Africa / Middle East

#### Egypt

WIKA Near East Ltd. EI-Serag City Towers -Tower#2 - Office#67-Nasr City Cairo (+20) 2 227 33 140 (+20) 2 227 03 815 Tel Fax: E-mail: wika.repcairo@wika.de www.wika.com.eq

#### South Africa

WIKA Instruments (Pty.) Ltd. Gardenview, Johannesburg 2047 (+27) 11-621 00 00 Tel. Fax: (+27) 11-621 00 59 E-mail: sales@wika.co.za www.wika.co.za

#### United Arab Emirates WIKA Middle East FZE

Jebel Ali, Dubai (+971) 4 8839-090 Tel. (+971) 4 8839-198 Fax: E-mail: wikame@emirates net ae

### Australia

#### Australia

WIKA Australia Pty. Ltd. Rydalmere, NSW 2116 (+61) 2 88455222 (+61) 2 96844767 Tel Fax: E-mail: sales@wika.com.au www.wika.com.au

### New Zealand

Process Instruments Limited Unit 7 / 49 Sainsbury Road St Lukes - Auckland 1025 (+64) 9 8479020 Tel (+64) 9 8465964 Fax: E-mail: info@wika.co.nz www.wika.co.nz